# Gestão

PESSOAS ORGANIZAÇÕES CULTOS MINISTÉRIOS MURAL DE AVISOS RELATÓRIOS

# SUMÁRIO

| FICHA TÉCNICA                          |
|----------------------------------------|
| VISÃO GERAL                            |
| CONHECENDO O SISTEMA SIG               |
| NOÇÕES BÁSICAS                         |
| ALTERAR SENHA                          |
| PREFERÊNCIAS                           |
| CONFIGURAÇÕES DE ORGANIZAÇÃO 8         |
| SOBRE                                  |
| GESTÃO                                 |
| PESSOAS                                |
| ADICIONAR CADASTRO                     |
| ORIGEM                                 |
| GÊNERO                                 |
| TIPO DE PESSOA                         |
| SITUAÇÃO                               |
| DADOS PESSOAIS                         |
| INVOCAÇÃO                              |
| PESSOA COM DEFICIÊNCIA 15              |
| INFORMAÇÕES - FALECIMENTO 16           |
| INFORMAÇÕES COMPLEMENTARES NO CADASTRO |
| ENDEREÇO                               |
| CONTATOS                               |
| INTEGRAÇÃO E DESLIGAMENTO 21           |
| FAMÍLIA                                |
| CASAMENTO                              |
| RENDA E CONTRIBUIÇÃO 28                |
| CONTAS BANCÁRIAS                       |
| CELEBRAÇÕES E OFÍCIOS                  |
| BATISMO                                |
| CONFIRMAÇÃO                            |
| PROFISSÃO DE FÉ                        |
| SEPULTAMENTO                           |
| <i>TEMPLATE</i> DE OFÍCIO              |
| QUALIFICAÇÕES                          |
| HISTÓRICO PROFISSIONAL 40              |
| FORMAÇÕES                              |

| ATIVIDADES IECLB                                                                                                    | . 42                                                                                                    |
|----------------------------------------------------------------------------------------------------|----------------------------------------------------------------------------------------------------|
| REPRESENTATIVAS IECLB                                                                                                    | . 43                                                                                                    |
| MINISTRO (A)                                                                                                    | . 44                                                                                                    |
| HISTÓRICO DE ATUALIZAÇÕES                                                                                                    | . 47                                                                                                    |
| TERMOS E CONDIÇÕES                                                                                                    | . 48                                                                                                    |
| EXPORTAR TERMO                                                                                                    | . 48                                                                                                    |
| UPLOAD TERMO                                                                                                    | . 49                                                                                                    |
| NOVA SOLICITAÇÃO                                                                                                    | . 50                                                                                                    |
| FILTRO DE PESQUISA DE PESSOAS                                                                                                    | . 51                                                                                                    |
| APLICAR FILTRAGEM SALVA                                                                                                    | . 51                                                                                                    |
| AÇÕES NO CADASTRO DE PESSOA                                                                                                    | . 53                                                                                                    |
| VISUALIZAR                                                                                                    | . 53                                                                                                    |
| EDITAR                                                                                                    | . 53                                                                                                    |
| FICHA CADASTRAL COMPLETA                                                                                                    | . 54                                                                                                    |
| FICHA CADASTRAL SIMPLIFICADA                                                                                                    | . 54                                                                                                    |
| ORGANIZAÇÃO                                                                                                    | . 54                                                                                                    |
| PESQUISA DE ORGANIZAÇÕES                                                                                                    | . 54                                                                                                    |
| INCLUIR E EDITAR DADOS DE ORGANIZAÇÃO                                                                                                    | . 55                                                                                                    |
|                                                                                                    | _                                                                                                    |
| DADOS COMPLEMENTARES NO CADASTRO DE ORGANIZAÇÃO                                                                                                    | . 59                                                                                                    |
| DADOS COMPLEMENTARES NO CADASTRO DE ORGANIZAÇÃO                                                                                                    | .59<br>.59                                                                                                    |
| DADOS COMPLEMENTARES NO CADASTRO DE ORGANIZAÇÃO<br>ENDEREÇO<br>CONTATOS                                                                                                    | .59<br>.59<br>.60                                                                                                    |
| DADOS COMPLEMENTARES NO CADASTRO DE ORGANIZAÇÃO<br>ENDEREÇO<br>CONTATOS<br>CONTAS BANCÁRIAS                                                                                                    | . 59<br>. 59<br>. 60<br>. 61                                                                                                    |
| DADOS COMPLEMENTARES NO CADASTRO DE ORGANIZAÇÃO<br>ENDEREÇO<br>CONTATOS<br>CONTAS BANCÁRIAS<br>CAMPOS DE TRABALHO                                                                                                    | . 59<br>. 59<br>. 60<br>. 61<br>. 61                                                                                                    |
| DADOS COMPLEMENTARES NO CADASTRO DE ORGANIZAÇÃO<br>ENDEREÇO<br>CONTATOS<br>CONTAS BANCÁRIAS<br>CAMPOS DE TRABALHO<br>PESSOAS EM ATIVIDADE                                                                                                    | . 59<br>. 59<br>. 60<br>. 61<br>. 61<br>. 62                                                                                                    |
| DADOS COMPLEMENTARES NO CADASTRO DE ORGANIZAÇÃO<br>ENDEREÇO<br>CONTATOS<br>CONTAS BANCÁRIAS<br>CAMPOS DE TRABALHO<br>PESSOAS EM ATIVIDADE<br>PESSOAS VINCULADAS                                                                                                    | . 59<br>. 59<br>. 60<br>. 61<br>. 61<br>. 62<br>. 62                                                                                                 |
| DADOS COMPLEMENTARES NO CADASTRO DE ORGANIZAÇÃO<br>ENDEREÇO<br>CONTATOS<br>CONTAS BANCÁRIAS<br>CAMPOS DE TRABALHO<br>PESSOAS EM ATIVIDADE<br>PESSOAS VINCULADAS<br>CELEBRAÇÕES E OFÍCIOS VINCULADOS À ORGANIZAÇÃO                                                                                                    | . 59<br>. 59<br>. 60<br>. 61<br>. 61<br>. 62<br>. 62<br>. 63                                                                                         |
| DADOS COMPLEMENTARES NO CADASTRO DE ORGANIZAÇÃO<br>ENDEREÇO<br>CONTATOS<br>CONTATOS BANCÁRIAS<br>CAMPOS DE TRABALHO<br>PESSOAS EM ATIVIDADE<br>PESSOAS VINCULADAS<br>CELEBRAÇÕES E OFÍCIOS VINCULADOS À ORGANIZAÇÃO<br>HISTÓRICO DE ATUALIZAÇÕES DA ORGANIZAÇÃO                                                                                                    | . 59<br>. 59<br>. 60<br>. 61<br>. 61<br>. 62<br>. 62<br>. 63<br>. 63                                                                                 |
| DADOS COMPLEMENTARES NO CADASTRO DE ORGANIZAÇÃO<br>ENDEREÇO<br>CONTATOS<br>CONTAS BANCÁRIAS<br>CAMPOS DE TRABALHO<br>PESSOAS EM ATIVIDADE<br>PESSOAS VINCULADAS<br>CELEBRAÇÕES E OFÍCIOS VINCULADOS À ORGANIZAÇÃO<br>HISTÓRICO DE ATUALIZAÇÕES DA ORGANIZAÇÃO<br>CULTOS.                                                                                                    | . 59<br>. 59<br>. 60<br>. 61<br>. 61<br>. 62<br>. 62<br>. 63<br>. 63<br>. 64                                                                         |
| DADOS COMPLEMENTARES NO CADASTRO DE ORGANIZAÇÃO<br>ENDEREÇO<br>CONTATOS<br>CONTAS BANCÁRIAS<br>CAMPOS DE TRABALHO<br>PESSOAS EM ATIVIDADE<br>PESSOAS VINCULADAS<br>CELEBRAÇÕES E OFÍCIOS VINCULADOS À ORGANIZAÇÃO<br>HISTÓRICO DE ATUALIZAÇÕES DA ORGANIZAÇÃO<br>CULTOS                                                                                                    | . 59<br>. 59<br>. 60<br>. 61<br>. 62<br>. 62<br>. 63<br>. 63<br>. 64<br>. 67                                                                         |
| DADOS COMPLEMENTARES NO CADASTRO DE ORGANIZAÇÃO<br>ENDEREÇO<br>CONTATOS<br>CONTAS BANCÁRIAS<br>CAMPOS DE TRABALHO<br>PESSOAS EM ATIVIDADE<br>PESSOAS VINCULADAS<br>CELEBRAÇÕES E OFÍCIOS VINCULADOS À ORGANIZAÇÃO<br>HISTÓRICO DE ATUALIZAÇÕES DA ORGANIZAÇÃO<br>CULTOS<br>MINISTÉRIOS<br>MURAL DE AVISOS                                                                                                    | . 59<br>. 59<br>. 60<br>. 61<br>. 62<br>. 62<br>. 63<br>. 63<br>. 63<br>. 64<br>. 67<br>. 68                                                         |
| DADOS COMPLEMENTARES NO CADASTRO DE ORGANIZAÇÃO<br>ENDEREÇO<br>CONTATOS<br>CONTAS BANCÁRIAS<br>CAMPOS DE TRABALHO<br>PESSOAS EM ATIVIDADE<br>PESSOAS VINCULADAS<br>CELEBRAÇÕES E OFÍCIOS VINCULADOS À ORGANIZAÇÃO<br>HISTÓRICO DE ATUALIZAÇÕES DA ORGANIZAÇÃO<br>CULTOS<br>MINISTÉRIOS<br>MURAL DE AVISOS<br>RELATÓRIOS                                                                                                    | . 59<br>. 59<br>. 60<br>. 61<br>. 62<br>. 62<br>. 63<br>. 63<br>. 63<br>. 64<br>. 67<br>. 68<br>. 70                                                 |
| DADOS COMPLEMENTARES NO CADASTRO DE ORGANIZAÇÃO<br>ENDEREÇO<br>CONTATOS<br>CONTATOS<br>CONTAS BANCÁRIAS<br>CAMPOS DE TRABALHO<br>PESSOAS EM ATIVIDADE<br>PESSOAS VINCULADAS<br>CELEBRAÇÕES E OFÍCIOS VINCULADOS À ORGANIZAÇÃO<br>HISTÓRICO DE ATUALIZAÇÕES DA ORGANIZAÇÃO<br>CULTOS<br>MINISTÉRIOS<br>MUNAL DE AVISOS<br>RELATÓRIOS<br>RELATÓRIOS:<br>RELAÇÃO DE PESSOAS                                                                                                    | . 59<br>. 59<br>. 60<br>. 61<br>. 62<br>. 62<br>. 63<br>. 63<br>. 63<br>. 63<br>. 64<br>. 67<br>. 68<br>. 70<br>. 70                                 |
| DADOS COMPLEMENTARES NO CADASTRO DE ORGANIZAÇÃO<br>ENDEREÇO<br>CONTATOS<br>CONTAS BANCÁRIAS<br>CAMPOS DE TRABALHO<br>PESSOAS EM ATIVIDADE<br>PESSOAS VINCULADAS<br>CELEBRAÇÕES E OFÍCIOS VINCULADOS À ORGANIZAÇÃO<br>HISTÓRICO DE ATUALIZAÇÕES DA ORGANIZAÇÃO<br>CULTOS<br>MINISTÉRIOS<br>MURAL DE AVISOS<br>RELATÓRIOS<br>RELATÓRIOS: RELAÇÃO DE PESSOAS<br>RELATÓRIOS: INDICADORES DE CADASTROS                                                                            | . 59<br>. 59<br>. 60<br>. 61<br>. 62<br>. 62<br>. 63<br>. 63<br>. 63<br>. 63<br>. 63<br>. 63<br>. 63<br>. 63                                         |
| DADOS COMPLEMENTARES NO CADASTRO DE ORGANIZAÇÃO<br>ENDEREÇO<br>CONTATOS<br>CONTAS BANCÁRIAS<br>CAMPOS DE TRABALHO<br>PESSOAS EM ATIVIDADE<br>PESSOAS VINCULADAS<br>CELEBRAÇÕES E OFÍCIOS VINCULADOS À ORGANIZAÇÃO<br>HISTÓRICO DE ATUALIZAÇÕES DA ORGANIZAÇÃO<br>CULTOS<br>MINISTÉRIOS<br>MURAL DE AVISOS<br>RELATÓRIOS<br>RELATÓRIOS: RELAÇÃO DE PESSOAS<br>RELATÓRIOS: INDICADORES DE CADASTROS<br>FILTRAR DADOS POR TIPO DE PESSOA                                        | . 59<br>. 59<br>. 60<br>. 61<br>. 62<br>. 62<br>. 63<br>. 63<br>. 63<br>. 63<br>. 63<br>. 63<br>. 64<br>. 67<br>. 68<br>. 70<br>. 70<br>. 71<br>. 72 |
| DADOS COMPLEMENTARES NO CADASTRO DE ORGANIZAÇÃO<br>ENDEREÇO<br>CONTATOS<br>CONTATOS<br>CONTAS BANCÁRIAS<br>CAMPOS DE TRABALHO<br>PESSOAS EM ATIVIDADE<br>PESSOAS VINCULADAS<br>CELEBRAÇÕES E OFÍCIOS VINCULADOS À ORGANIZAÇÃO<br>HISTÓRICO DE ATUALIZAÇÕES DA ORGANIZAÇÃO<br>CULTOS<br>MINISTÉRIOS<br>MURAL DE AVISOS<br>RELATÓRIOS<br>RELATÓRIOS: RELAÇÃO DE PESSOAS<br>RELATÓRIOS: INDICADORES DE CADASTROS<br>FILTRAR DADOS POR TIPO DE PESSOA<br>INDICADORES ESPECÍFICOS | . 59<br>. 59<br>. 60<br>. 61<br>. 62<br>. 62<br>. 63<br>. 63<br>. 63<br>. 63<br>. 63<br>. 63<br>. 63<br>. 63                                         |

# FICHA TÉCNICA

| Título                     | Sistema integrado de gestão -<br>SIG                       |
|----------------------------|------------------------------------------------------------|
| Área Responsável           | Secretária-Geral - Sede Nacional                           |
| Responsável Geral          | P. Marcos Bechert - Secretário<br>Geral                    |
| Descrição Normativo        | Manual de Gestão SIG                                       |
| Data da aprovação - Versão | Dez/2024                                                   |
| Abrangência                | IECLB (Sede Nacional, Sínodos,<br>Paróquias e comunidades) |
| Criado por                 | Central de atendimento                                     |

| Controle de Versão |           |            |                        |  |
|--------------------|-----------|------------|------------------------|--|
| Versão             | Versão do | Data       | Responsável            |  |
| Sistema            | Manual    |            |                        |  |
| 2.6.3              | 2.6.3     | 12/12/2024 | Bruna Gamarra da Silva |  |

# VISÃO GERAL

O Sistema Integrado de Gestão - SIG, é um sistema de gestão pensado e criado exclusivamente para a IECLB, com foco em auxiliar e atender as necessidades de melhoria de processos e inovação dentro das Comunidades, Paróquias, Sínodos e Sede Nacional da igreja. O SIG é um sistema de tecnologia avançada, que auxilia na modernização de processos e unificação de cadastros sendo possível gerir os dados desde o cadastro de membros até a inclusão de informações financeiras, bem como a própria gestão de comunidades.

Este manual contempla o módulo de **Gestão** e possui foco no cadastro de **pessoas**, **organizações**, **cadastros**, **cultos** e **ministérios**. Considerando a amplitude e complexidade de alcance do sistema, este guia será atualizado frequentemente para manter-se ajustado conforme as atualizações do sistema. Salientamos que é de suma importância a consulta deste material de apoio, haja visto que o sistema é uma ferramenta inovadora e digital, poderão ocorrer dúvidas quanto ao seu funcionamento dentre outras situações conforme seu uso.

Casohaja dúvidas e sugestões quanto a este material, poderão ser encaminhadas para a Central de Atendimento SIG através do e-mail *sig@ieclb.org.br*.

# CONHECENDO O SISTEMA SIG

### NOÇÕES BÁSICAS

O Sistema Integrado de Gestão (SIG) é um sistema *web* e pode ser acessado através de qualquer navegador de sua preferência, basta ter acesso à internet.

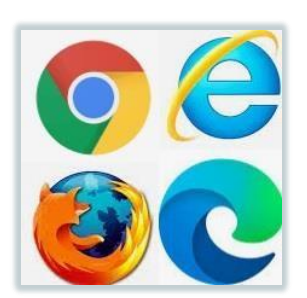

Acesse o site através do endereço oficial *sig.ieclb.org.br* inserindo o login e a senha pessoal fornecida pelo administrador.

| ← → C 😅 sig.ieclb.org.br/login                        | *                   |
|-------------------------------------------------------|---------------------|
|                                                       | sig                 |
| IECLB                                                 |                     |
| Igreja Evangélica de Confissão<br>Luterana no Brasil. | Login               |
|                                                       | Login               |
|                                                       | Senha 💿             |
|                                                       | Login               |
|                                                       | Esqueceu sua senha? |
|                                                       |                     |

Após clicar para fazer o *login* será solicitado o **código de** autenticação de dois fatores do sistema. Este código será enviado para o e-mail no qual você informou no cadastro para *recuperação de senha*, ou para o mesmo e-mail que já consta no seu cadastro junto à IECLB.

O código possui 6 dígitos e assim que recebido, deve ser informado na página, pois, ele expira caso não seja utilizado na hora (se ocorrer, informe os dados de login novamente, e será reenviado o e-mail com um novo código).

|                                                      | Autenticação de dois fatores                                                         | ×                                                |       |
|------------------------------------------------------|--------------------------------------------------------------------------------------|--------------------------------------------------|-------|
|                                                      | Enviamos o código de autenticação para<br>por favor verifique sua caixa de entrada c | o e-mail *****ta.sig@ieclb.org.br,<br>ou spam. * | cia   |
|                                                      | Código de autenticação                                                               | - e                                              | SIG   |
|                                                      | Verifica                                                                             | ar 🔰                                             |       |
| IECLB                                                |                                                                                      |                                                  |       |
| Igreja Evangélica de Confissão<br>Luterana no Brasil |                                                                                      | Login                                            |       |
|                                                      |                                                                                      | analista.sig                                     | ✓     |
|                                                      |                                                                                      | •••••                                            | ۲     |
|                                                      |                                                                                      |                                                  | Login |

Após realizar o login com seus dados, você vai ter acesso a *Página Inicial* onde irá visualizar os módulos que estiverem liberados conforme o seu contexto (organização a qual você está vinculado).

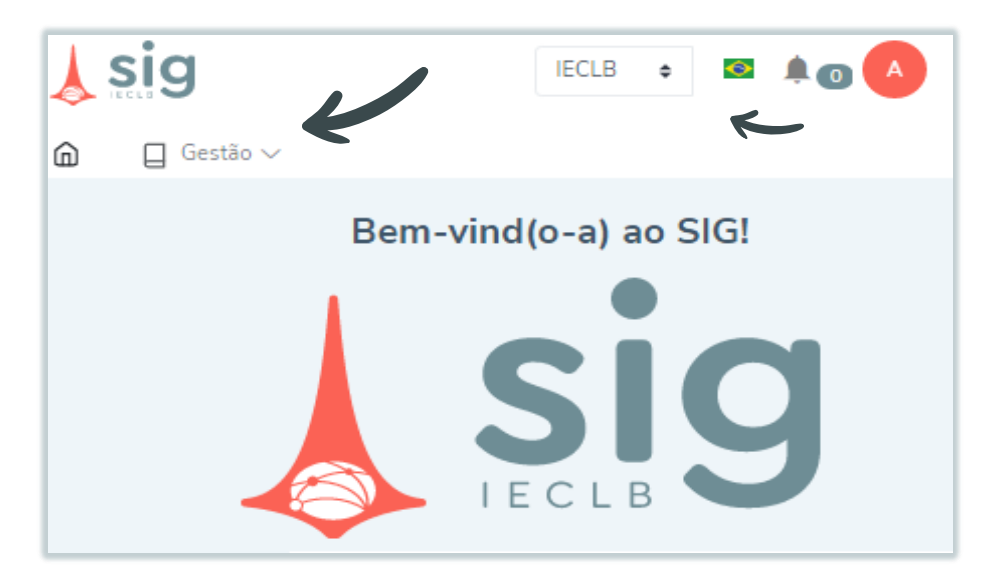

No canto superior direito da página você visualiza a sua unidade de missão/gestão dentro da estrutura da IECLB (seja Sede Nacional da IECLB, Sínodo, Paróquia ou Comunidade). Eventualmente em seu primeiro acesso, poderá ocorrer de não aparecer o nome da sua unidade de missão/gestão. Para isto, clique no campo e selecione o nome da sua organização. A seguir, possui a opção de alterar o país e idioma selecionado, além de visualizar o painel de notificações (clicando no sininho).

No ícone **informações** (onde consta a inicial do seu nome) você possui opções de *alteração da senha*, *preferências*, *configurações de organização*, *sobre*, e a opção de *sair* do sistema.

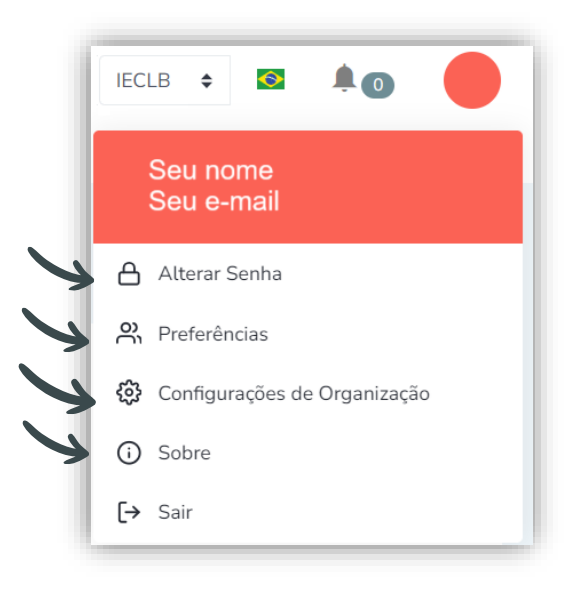

#### ALTERAR SENHA

Caso deseje alterar a sua senha, clique em "Alterar senha" para acessar a página de alteração conforme a imagem abaixo. Você vai precisar inserir a senha atual, e depois, inserir duas vezes a nova senha e clicar em "Alterar senha" para salvar a nova informação. A senha deve conter caracteres de letra maiúscula, minúscula, números e caracteres especiais. Por exemplo: Senha@123.

| Alterar Senha           | × |
|-------------------------|---|
| Senha *                 |   |
|                         |   |
| Nova Senha *            |   |
| Conference Name Combert | - |
| Confirmar Nova Senna *  |   |
|                         |   |
| Alterar Senha           |   |

Caso alguma informação contida na senha esteja incorreta o sistema irá sinalizar informando que existe alguma inconsistência e você deve ajustar, ou caso a alteração seja realizada com sucesso apenas confirme com "ok" e a informação estará salva.

| Alterar Senha                             | × |
|-------------------------------------------|---|
| Senha *                                   |   |
| •••••                                     | ~ |
| Nova Senha *                              |   |
| ••••••                                    | ~ |
| Confirmar Nova Senha *                    |   |
| •••••                                     | 0 |
| O campo {Confirmar Nova Senha} é inválido |   |
| Alterar Senha                             |   |

| Sucesso                    |
|----------------------------|
| Senha Alterada com Sucesso |
| Ok                         |

#### PREFERÊNCIAS

Altere a quantidade de itens que deseja visualizar por página. Ao aumentar a quantidade de registros, as listas exibidas por página podem ser maiores ou menores, de acordo com a sua preferência.

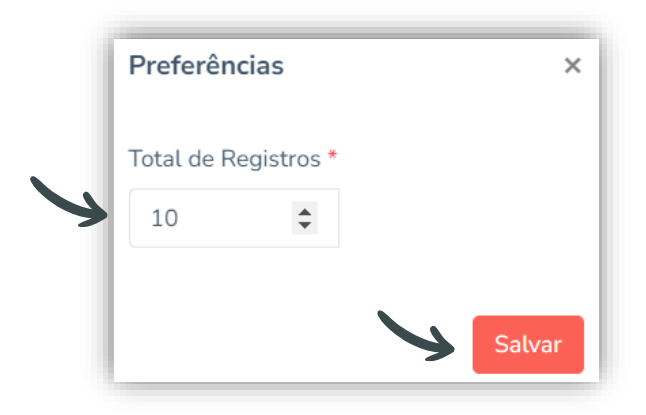

#### CONFIGURAÇÕES DE ORGANIZAÇÃO

As configurações de organização é uma importante ferramenta do sistema para personalizar algumas funcionalidades no SIG.

Selecione através da lupa, o nome da sua unidade de missão/gestão.

| <b>Configurações de Organização</b><br>Início / Configurações de Organização |  |
|------------------------------------------------------------------------------|--|
| Organização *                                                                |  |
|                                                                              |  |

*Geral*: Aqui você pode incluir a logo da sua unidade de missão/gestão, a qual irá personalizar os *recibos* no módulo financeiro do SIG. Ao procurar arquivo, você poderá selecionar a imagem que desejar, e na sequência, salvar a opção.

| onfigurações de Organ         | ização                                     |                  |
|-------------------------------|--------------------------------------------|------------------|
| icio / Configurações de Orgar | Izaçao                                     |                  |
| Organização *                 |                                            |                  |
| Comunidade Evangelica de      | Confissao Luterana Martin Luther           | Q 🗵              |
| Geral Contribuições           | Cobrança Contábil<br>Logo da Organização * |                  |
|                               | Selecione o arquivo                        | Procurar arquivo |
| Logo da Organização           |                                            |                  |

**Contribuições:** Aqui você poderá incluir os dados de padrão do sistema para que possa utilizar no financeiro a função de *contas a receber em lote*.

É necessário informar uma data, valor e periodicidade das contribuições para gerar os lotes posteriormente. Selecione as opções de "no mesmo mês de competência" caso deseje que a data de vencimento dos lançamentos fique no mesmo mês. Já a opção de desconsiderar 'Emitir Carnê' nos membros fará com que, ao gerar relatórios de carnê marcando esta opção, as configurações de renda e contribuição contidas no cadastro da pessoa sejam <u>desconsideradas</u>, e com isto, ao gerar o carnê o sistema irá considerar o valor configurado aqui (valor padrão) para os carnês.

| Comunidade Evangélica Luterana Martin Luther |                  |                   | Q                                  |          |
|----------------------------------------------|------------------|-------------------|------------------------------------|----------|
| Geral                                        | Contribuições    | Cobrança Contábil |                                    |          |
| Dia do                                       | Vencimento *     | Valor Padrão *    | Periodicidade Contribuição *       |          |
| 10                                           |                  | R\$ 50,00         | Mensal                             | \$       |
| 🔽 No                                         | mesmo mês de Cor | mpetência         | 🗌 Desconsiderar 'Emitir Carnê' nos | s membro |

**Cobrança:** As configurações de cobrança são realizadas para as unidades que realizam adesão ao financeiro/ boletos via ASAAS.

Aqui é realizada a vinculação da unidade com a sua conta junto ao ASAAS. Após realizar esta configuração, ocorre a integração entre os sitemas de SIG o ASAAS possibilitando que as atualizações de informações de pagamento(boletos) seja realizada em ambos sistemas através da integração.

Esta configuração é realizada com o apoio da Central de Atendimento SIG.

| <b>Configurações de O</b><br>nício / Configurações de | ganização<br>Drganização                  |
|-------------------------------------------------------|-------------------------------------------|
| Organização *                                         |                                           |
| Comunidade Evangeli                                   | a de Confissao Luterana Martin Luther 🛛 🧧 |
| Geral Contribuiçã                                     | es Cobrança <mark>Contábi</mark> l        |
| Token ASAAS *                                         |                                           |
| Dia do Vencimento *                                   | Periodicidade Cobranca *                  |
|                                                       | Selecione     Image: Selecione            |
|                                                       | Salvar                                    |

**Contábil:** Aqui realizamos a configuração de contas a receber e/ou registro de cultos, para que, seja possível efetuar o lançamento das contribuições e/ou ofertas do culto, e gerar automaticamente um lançamento de caixa no módulo financeiro. Esta configuração é realizada com o apoio da Central de Atendimento SIG.

|                           | 00000000000000 |                            |                            |                  |                 |        |            |
|---------------------------|----------------|----------------------------|----------------------------|------------------|-----------------|--------|------------|
| onngulações de Ol         | rganizaçao     |                            |                            |                  |                 |        |            |
| ício / Configurações de ( | Organização    |                            |                            |                  |                 |        |            |
| )rganização *             |                |                            |                            |                  |                 |        |            |
| Comunidade Evangelica     | de Confissao I | Luterana Martin Luther     | <b>Q</b>                   |                  |                 |        |            |
| Geral Contribuiçõe        | s Cobranç      | a Contábil                 |                            |                  |                 |        |            |
| Recebimento de Co         | ontas a Rec    | eber                       |                            |                  |                 | +      | Adicionar  |
| Conta/Caixa Ti            | ipo de Conta   | Meio de Pagamento          | Controle Gerencial Crédito | Conta de Crédito | Conta de Débito | Status | Ações      |
|                           |                |                            | Nenhum Registro            |                  |                 |        |            |
|                           |                |                            |                            |                  |                 |        |            |
|                           |                |                            |                            |                  |                 |        |            |
|                           |                |                            |                            |                  |                 |        |            |
| Registro de Culto         |                |                            |                            |                  |                 |        | + Adiciona |
| Conta/Caixa               | Âmbito         | Controle Gerencial Crédito | Conta de Créd              | ito Conta de     | e Débito S      | Status | Ações      |
|                           |                |                            | Nenhum Registro            |                  |                 |        |            |

#### SOBRE

Aqui é possível visualizar o *controle de versão* do sistema, onde contém os histórico de atualizações, correções e melhorias implementados no SIG.

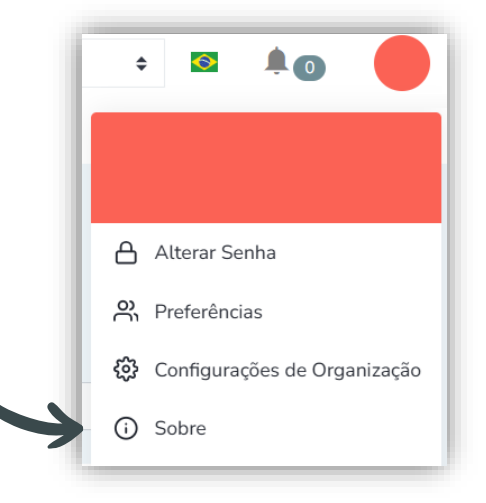

# GESTÃO

O módulo de gestão do sistema é composto pelos seguintes itens de cadastro: **Pessoas; Organizações; Arrendatários(vide manual de comunidades/financeiro); Cultos, Ministérios e Mural de avisos.** A seguir você verá em detalhes como utilizar cada um destes módulos e aprenderá a fazer cadastros em cada um deles.

# PESSOAS

Acesse *Gestão>Pessoas* visualizar os registros do banco de dados da sua unidade de missão/gestão.

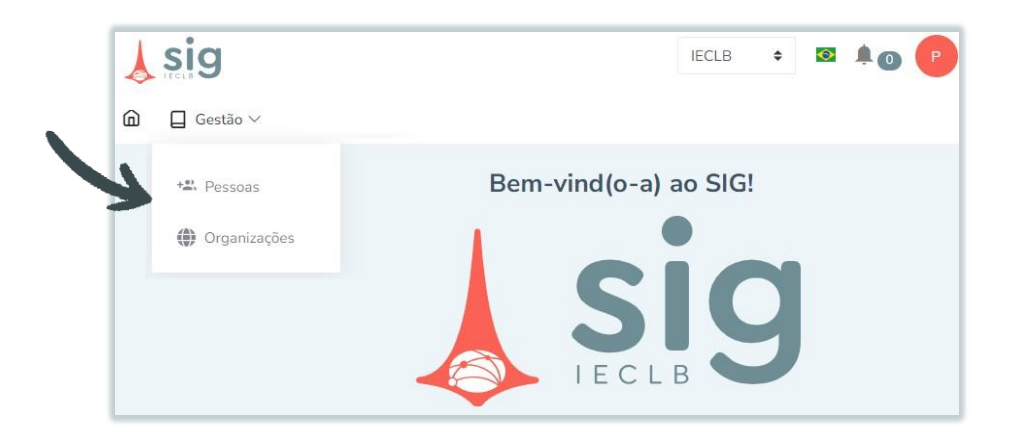

Nesta página você vai ter acesso a listagem de todas as pessoas que já foram cadastradas no banco de dados. Você poderá visualizar um breve resumo das informações da pessoa e também poderá *filtrar* os registros ou *adicionar* (cadastrar) uma nova pessoa.

| Pessoas                  |                     |                     |               |                         |           |            |             |
|--------------------------|---------------------|---------------------|---------------|-------------------------|-----------|------------|-------------|
| Início / Pessoas         |                     |                     |               |                         |           |            |             |
| + Adicionar              |                     |                     |               |                         |           |            | Exibir Filt |
| Total de 15 reg<br>« ( 1 | istros<br>2 3 4 > » |                     |               |                         |           |            | 50          |
| IFCPF                    | 1-Nome Completo     | I≓Sobrenome Família | ‡≓Tipo Pessoa | 1= Cadastro<br>Completo | I≓Titular | I≓Situação | Ações       |
| *****                    | ******              |                     | MEMBR(O-A)    | Sim                     | Não       | Ativo      | *           |
| ******                   | *****               |                     | MEMBR(O-A)    | Não                     | Não       | Ativo      | •           |

### ADICIONAR CADASTRO

Inclua as informações de **dados gerais**, onde é necessário preencher todos os campos obrigatórios sinalizados com um asterisco vermelho (\*).

| Dados Gerais              | Informações - Ger | rais     |               |            |              |
|---------------------------|-------------------|----------|---------------|------------|--------------|
| Enderecos                 | Origem *          | Gênero * | Tipo Pessoa * | Situação * | 🗌 Titular    |
| Contatos                  | ٠                 | ٥        | •             | ٥          | Membro IECLE |
| Integração e Desligamento | Nome *            |          | Sobrenome *   | Sobrenor   | ne Família   |

Preencha os dados pessoais. Nos casos em que há preenchimento automático, basta clicar uma vez em cima da caixa de texto, que habilitará a lista suspensa com as opções para selecionar.

#### ORIGEM

Utilize a origem <u>IECLB</u> para cadastro de <u>membros</u>. As demais origens: *Civil* é utilizada para pessoas em geral (independente de ser membro ou não); *Ecumene* para lideranças religiosas fora do âmbito da IECLB(independente da denominação religiosa); *Gov* para pessoas que possuem relação/atividade vinculada ao governo.

| oas<br>a Inicial / Pessoas |                |          |   |
|----------------------------|----------------|----------|---|
| )<br>ados Gerais           | Informações -  | Gerais   |   |
| indereços                  | Origem *       | Gênero * |   |
| ontatos                    |                | ¢        | ¢ |
| tegração e Desligamento    | Civil          |          |   |
| mília                      | Ecumene<br>GOV |          |   |
| asamento                   | IECLB          |          |   |

### GÊNERO

Feminino>Masculino.

| ssoas                            |                  |           |               |
|----------------------------------|------------------|-----------|---------------|
| ina Inicial / Pessoas / Cadastra | r /              |           |               |
| Dados Gerais                     | Informações - Ge | rais      |               |
| Endereços                        | Origem *         | Gênero *  | Tipo Pessoa * |
| Contatos                         | •                | •         |               |
| Integração e Desligamento        | Nome *           | Feminino  | Sobrenome *   |
| Família                          |                  | Masculino |               |
| Casamanta                        |                  |           |               |

#### TIPO DE PESSOA

Definição do *perfil* desta pessoa cadastrada. Sendo: **Membro/a** para membros da IECLB (independentes se ativos ou inativos); **Leigo/a** para pessoas em geral não ministros(as) independente se membro ou não; e **Outros** para qualquer tipo de cadastro que não se enquadre nas opções anteriores (ficando à critério de cada unidade de missão/gestão definir quais pessoas serão identificadas como "outros"). Nos casos de tipo de pessoas **Ministras** e **Ministros IECLB** (assim como, cadidatos pastoral e estudantes) *não é possível cadastrar nem alterar dados pessoais*. Somente é possível incluir a informação no flag de <u>titular</u>, e a *integração e desligamento* onde informa-se a <u>comunidade</u> <u>atual</u> do ministro(a), e demais dados são alterados via Secretaria Geral.

| ssoas<br>ina Inicial / Pessoas / Cadast | rar /         |          | 1                                       |            |          |              |
|-----------------------------------------|---------------|----------|-----------------------------------------|------------|----------|--------------|
| Dados Gerais                            | Informações - | Gerais   | Y                                       |            |          |              |
| Endereços                               | Origem *      | Gênero * | Tipo Pessoa *                           | Situação * |          | 🗌 Titular    |
| Contatos                                | ٠             | ٠        |                                         | •          | ٥        | Membro IECLB |
| Integração e Desligamento<br>Família    | Nome *        |          | ESTUDANTE<br>LEIG(O-A)                  |            | Sobrenom | e Família    |
| Casamento                               |               |          | MISSIONARI(O-A)<br>OUTROS<br>PASTOR(-A) |            |          |              |

#### SITUAÇÃO

De modo geral a situação será **ativa** para os cadastros, exceto, se está realizando o cadastro de uma pessoa *falecida*, neste caso, será uma pessoa **inativa**.

Já as opções de flag *titular* e *membro IECLB*, deverão ser utilizadas nos casos onde a pessoa cadastrada for o **membro titular** (considerado a pessoa **contribuinte**, independente do formato de contribuição, seja ela individual, por família, etc).

| Dados Gerais              | Informações - | Gerais   |               | L          |              |
|---------------------------|---------------|----------|---------------|------------|--------------|
| Endereços                 | Origem *      | Gênero * | Tipo Pessoa * | Situação * | 🗌 Titular    |
| Contatos                  | ٠             | •        | •             |            | Membro IECLB |
| integração e Desligamento | Nome *        |          | Sobrenome *   | Ativo      | ve Família   |

#### DADOS PESSOAIS

Nome, sobrenome, data e local de nascimento, e estado civil, são os dados pressoais de preenchimento obrigatório(\*).

| Origem *             | Gênero *             | Tipo Pessoa *       |                     | Situação *   |            | 🗌 Titular   |
|----------------------|----------------------|---------------------|---------------------|--------------|------------|-------------|
| \$                   | \$                   |                     | \$                  |              | \$         | Membro IECL |
| Nome *               |                      | Sobrenom            | ie *                |              | Sobrenom   | ne Família  |
| Data de Nascimento * | País de nascimento * | Estado Nascimento * | Cidade Nascimento * |              | Nacionalio | dade *      |
|                      | Selecione 💠          | Selecione 💠 🕇       | Selecione           | ÷ +          |            |             |
| Estado Civil *       | Invocação            |                     |                     | Qual deficiê | ncia?      |             |

### INVOCAÇÃO

A maneira que você se dirige a pessoa está cadastrando. Senhor (a), Pastor (a), Diácono (a), etc.Este item é de preenchimento complementar.

| Invocação                                                                                                    |   |   |
|----------------------------------------------------------------------------------------------------|---|---|
|                                                                                                    | ¢ |   |
| Bisp(o-a)<br>Bisp(o-a) Doutor(-a)<br>Catequista<br>Frei<br>Irmã<br>Irmã Jubilada<br>Senhor(-a)<br>Senhor(-a) |   |   |
| Senhor(-a) Mestr(e-a)                                                                                        |   | * |

#### PESSOA COM DEFICIÊNCIA

Caso opte por marcar a informação de pessoa com deficiência, torna-se obrigatório o preenchimento da informação de *qual deficiência*.

| Qual deficiência? * |
|---------------------|
| \$                  |
| Selecione           |
| Auditiva            |
| Física              |
| Intelectual         |
| Mental              |
| Visual              |
|                     |

De acordo com o art. 2° da Lei federal n° 13.146 de 6 de julho de 2015, a definição de pessoa com deficiência: "são consideradas pessoas com deficiência aquelas que possuem impedimento físico, mental, intelectual ou sensorial". E ainda, caso você deseje inserir alguma informação mais específica da pessoa você poderá utilizar o campo de observações presente na mesma página de cadastro.

#### INFORMAÇÕES - FALECIMENTO

Informe o motivo, data, ou informações do local de falecimento. Como todos os itens são de preenchimento *opcionais* você pode incluir apenas a informação que possuir.

| Motivo do Falecimento | Data Falecimento | País Falecimento | Estado Falecimento | Cidade Falecimento |     |
|-----------------------|------------------|------------------|--------------------|--------------------|-----|
|                       |                  |                  | a 🖬                |                    | a 🕂 |

#### INFORMAÇÕES IMPORTANTES - FALECIMENTO

O sistema possui uma regra automática considerando o preenchimento de alguma das informações de falecimento, onde altera a *situação* da pessoa de **ativo** para **inativo**, e caso esteja selecionado o flag de *titular* o mesmo também é desmarcado, alterando a titularidade para o cônjuge (caso haja algum relacionado em *casamento*).

Caso este **cadastro novo** seja de uma **pessoa falecida**, ao lançar informações de falecimento, o sistema *remove* a obrigatoriedade do preencimento do *CPF*.

| histive de l'accemente | Data Falecimento | País Falecimento | Estado Falecimento | Cidade Falecimento |                |
|------------------------|------------------|------------------|--------------------|--------------------|----------------|
| Selecione 🗢            |                  | Brasil 🗢         | Selecione 🗢 🕇      | Selecione          | \$             |
|                        | -                |                  |                    |                    |                |
| Informações - Doo      | umentos          |                  |                    |                    |                |
|                        |                  |                  |                    |                    |                |
| CPF                    |                  | Identidade       |                    | Orgão Expedidor    | Data Expedição |

Com o cadastro concluído corretamente, o pop-up confirmando a ação vai aparecer na página para você clicar em "ok".

#### INFORMAÇÃO IMPORTANTE - ERROS DE CADASTRO

Caso você conclua um cadastro no sistema, e acusar que **CPF já cadastrado na base de dados** significa que a pessoa já teve seus dados cadastrados no SIG (neste caso, podem contatar o suporte da *central de atendimento* para demais orientações).

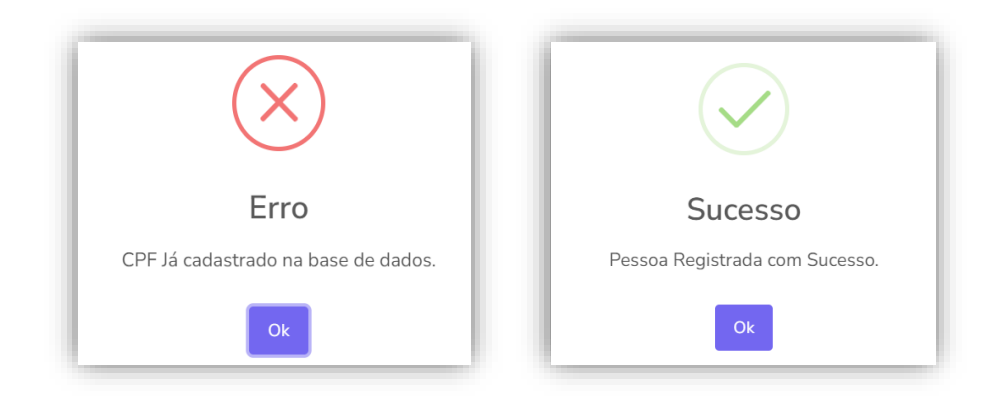

# INFORMAÇÕES COMPLEMENTARES NO CADASTRO

Para completar o cadastro da pessoa, você acessa a coluna à esquerda na página e clica na opção desejada.

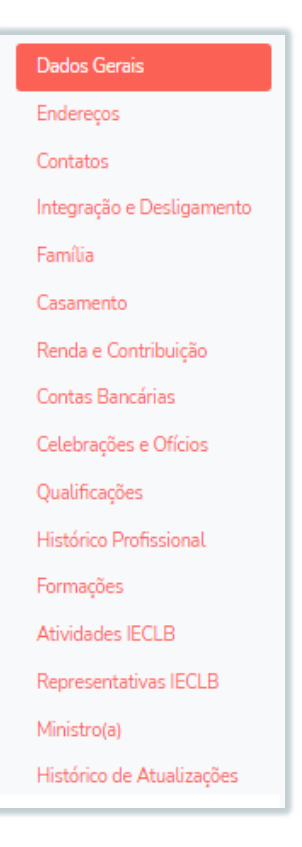

#### **ENDEREÇO**

Você pode fazer a inclusão do endereço clicando em endereços>cadastrar. É possível cadastrar mais de um endereço por pessoa. Poderá incluir residencial, comercial, ou caixa postal.

| Pessoas<br>Página Inicial / Pessoas |             |                  |                    |                             |            |               |           |
|-------------------------------------|-------------|------------------|--------------------|-----------------------------|------------|---------------|-----------|
| Dados Gerais                        | Endereços   |                  |                    |                             |            | $\rightarrow$ | Cadastrar |
| Endereços                           | IFDescrição | 17 Tipo Endereco | 17 Correspondência | IF Endereço<br>Preferencial | 1= Mudando | 1= Ativo      | Acões     |
| Contatos                            |             |                  |                    |                             |            |               |           |

Ou, caso deseje apenas editar um endereço já inserido, acesse o cadastro e clique no lápis.

|                           | Federates                  |                   |                    |              |            |       |        |
|---------------------------|----------------------------|-------------------|--------------------|--------------|------------|-------|--------|
| Dados Gerais              | Endereços                  |                   |                    |              |            | Cada  | astrar |
| Endereços                 |                            |                   |                    | 1FEndereço   |            |       |        |
| Contatos                  | 1= Descrição               | I= I ipo Endereço | 1= Correspondencia | Preferencial | 1= Mudando | Ativo | Aço    |
|                           | Rua *****                  |                   |                    |              |            | N     |        |
| Integração e Desligamento | Jardim, Porto              | Comercial         | Sim                | Não          | Não        | Sim   | C      |
| Família                   | Alegre/RS - Cep: 91320-000 |                   |                    |              |            |       |        |
| Casamento                 | Sec. 1.1 4 1.4 1.4         |                   |                    |              |            | 1     | 0      |

Na sequência vai abrir a página onde você poderá incluir os dados do endereço. Informe o número do CEP que o sistema irá incluir automaticamente as informações de *logradouro*, *bairro, cidade, estado e país*(preenchimento obrigatório). Para complementar o preenchimento basta apenas informar o *tipo de endereço* e as informações adicionais caso deseje.

| Endereço                                 |                       |                                       | ×        |
|------------------------------------------|-----------------------|---------------------------------------|----------|
| Tipo de Endereço *                       | CEP *                 | Caixa Postal                          |          |
|                                          | ¢ *****_***           |                                       |          |
| Caixa postal<br>Comercial<br>Residencial |                       |                                       |          |
| Logradouro *                             |                       | Número                                |          |
| *****                                    |                       |                                       |          |
| País *                                   | Estado                | Cidade *                              |          |
| ***** \$                                 |                       | • <b>+</b> ***** •                    | +        |
| Bairro                                   | Complemento           | Ponto de Referência                   |          |
|                                          |                       |                                       |          |
| Tipo de Imóvel                           | Situação do           | Imóvel                                |          |
|                                          | \$                    |                                       | •        |
| 🗌 Cobrança 🗌 Correst                     | oondência 🗌 Ativo 🗌 E | indereço Preferencial 📄 Em Mudança de | Endereço |
|                                          |                       |                                       |          |
|                                          |                       | Salvar                                | Voltar   |

#### INFORMAÇÃO IMPORTANTE - CAIXA POSTAL

Caso o endereço mencionado seja uma **CAIXA POSTAL** é necessário selecionar o tipo de endereço "*Caixa postal"* e preencher com o **CEP** e **número** da caixa postal.

É importante ter bastante atenção neste preenchimento, pois o sistema vai incluir automaticamente o logradouro do correio onde está localizada a caixa postal, sendo que se mantivermos este logradouro a informação ficará incorreta, por isto, você precisará apagar o endereço que será preenchido automaticamente e inserir apenas um traço"-" já que o campo é de preenchimento obrigatório e não pode ficar em branco. Faça conforme o exemplo abaixo.

| Tipo de Endereço * |               | CEP *             | Caixa Pos           | tal *                 |
|--------------------|---------------|-------------------|---------------------|-----------------------|
| Caixa postal       | ¢             | ****              | *****               |                       |
| Logradouro *       |               |                   |                     | Número                |
| País *             | Estado        |                   | Cidade *            |                       |
| ****               | •             | 4                 | *****               | • •                   |
| Bairro             | Comple        | mento             | Ponto de            | Referência            |
|                    |               |                   |                     |                       |
| Tipo de Imóvel     |               | Situação d        | o Imóvel            |                       |
|                    |               | •                 |                     | ¢                     |
| 🗌 Cobranca 🦳 Co    | rrespondência | ∩ Ativo ∩ Endereo | o Preferencial 🦳 Er | n Mudanca de Endereco |

#### CONTATOS

Você pode fazer a inclusão dos contatos da pessoa clicando em: *Contatos>cadastrar*. Aqui você vai informar se a pessoa possui um telefone: *celular*, *e-mail*, *whatsapp*, ou até mesmo telefone de referência (da mãe, pai,filhos, etc).

| Pessoas<br>Página Inicial / Pesso | as       |                |                         |              |                |           |
|-----------------------------------|----------|----------------|-------------------------|--------------|----------------|-----------|
| Dados Gerais                      | Contatos |                |                         |              | Y              | Cadastrar |
| Endereços                         | t∓Nome   | t≓Tipo Contato | IF Descrição do Contato | tFObservação | IFPreferencial | Ações     |
| Contatos                          |          |                |                         |              | Não            | 2 💼       |

Caso deseje apenas alterar algum dos dados existentes clique no lápis, ou para excluir clique na lixeira.

| Pessoas                   |          |                |                         |              |                 |      |        |
|---------------------------|----------|----------------|-------------------------|--------------|-----------------|------|--------|
| Página Inicial / Pessoas  |          |                |                         |              |                 |      |        |
| Dados Gerais              | Contatos |                |                         |              |                 | Cada | istrar |
| Endereços                 | t≓Nome   | t≓Tipo Contato | IF Descrição do Contato | t≓Observação | 17 Preferencial | Açõ  | es     |
| Contatos                  |          | WhatsApp       | ****                    |              | Não             | > 🗹  | Ô      |
| Integração e Desligamento | « « 1    | 3 20           |                         |              |                 | 10   | ¢      |

Deve ser feito um registro para cada tipo de contato (email, telefone, whatsapp), separadamente, conforme o exemplo. Da mesma forma para contatos de referência.

| Contatos |                |                        |              |                 | Cada | strar |
|----------|----------------|------------------------|--------------|-----------------|------|-------|
| t≓Nome   | t≓Tipo Contato | t≓Descrição do Contato | t≓Observação | t≓ Preferencial | Açõe | es    |
|          | E-mail         | ***@ieclb.org.br       |              | Não             | ľ    | â     |
|          | WhatsApp       | 4799*****              |              | Não             | Ľ    | Ē     |
| α ι 1    | 3 39           |                        |              |                 | 10   | ¢     |

No tópico "descrição do contato" poderá incluir o *número do telefone* (informe o telefone completo, inclusive com o código de área), *endereço de e-mail*, ou a informação que desejar conforme as opções disponíveis.

Há também um espaçopara incluir observações, disponível para incluir quaisqueroutras informações pertinentes a este contato que você está incluindo, inclusive se pertence a outra pessoa que seja referência (familiar ou alguém próximo). Você também pode selecionar a opção de *preferencial* e *ativo* caso a pessoa tenha mais de um contato e você deseje diferenciá-lo dos demais. Salve a informação.

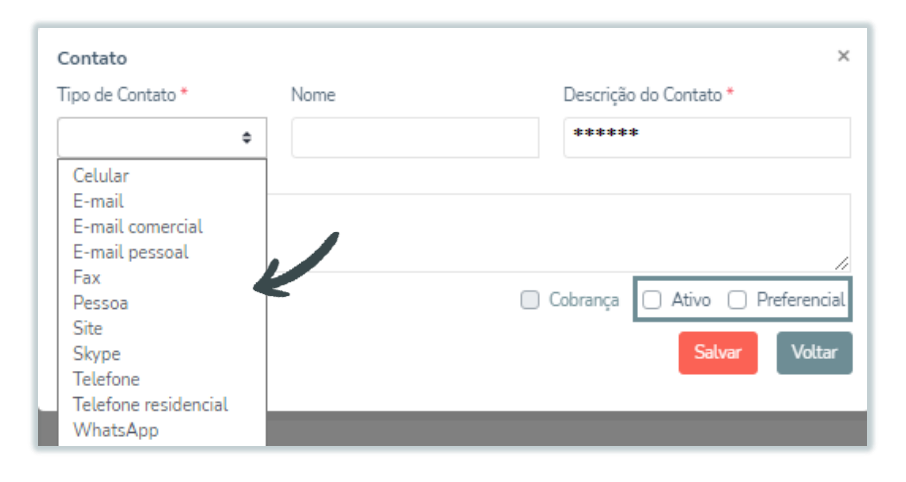

#### INTEGRAÇÃO E DESLIGAMENTO

Aqui ficará o histórico e jornada do membro na IECLB, sendo o local onde ficarão armazenadas as informações referente a *data do batismo*, *profissão de fé*, *data de integração na comunidade*, *desligamento*, *motivos e etc...* É importante cadastrar estas informações, pois, estes registros são vinculados à outras informações e configurações do sistema (incluindo gerar relatórios, estatísticas, etc).

Faça a inclusão dos dados através do menu "Cadastrar".

| Dados Gerais       Integração e Desligamento       Cadastrar         Endereços       1º Forma de Ingresso       1º Data do Desligamento       1º Comunidade Atual       Ações         Contatos       Integração e Desligamento       1º Comunidade Atual       Ações | <b>Pessoas</b><br>Página Inicial / Pessoas |                           |                        |                     |           |
|----------------------------------------------------------------------------------------------------|--------------------------------------------|---------------------------|------------------------|---------------------|-----------|
| Endereços     IFForma de Ingresso     IFFData do Desligamento     IFFComunidade Atual     Ações       Contatos     Integração e Desligamento     Integração e Desligamento     Integração e Desligamento     Integração e Desligamento                               | Dados Gerais                               | Integração e Desligamento |                        |                     | Cadastrar |
| Contatos<br>Integração e Desligamento                                                                                                    | Endereços                                  | I≓Forma de Ingresso       | IFData do Desligamento | IF Comunidade Atual | Ações     |
| Integração e Desligamento                                                                                                    | Contatos                                   |                           |                        |                     |           |
|                                                                                                    | Integração e Desligamento                  |                           |                        |                     |           |

| Integração e Desligam | ento              |                 |                         | × |
|-----------------------|-------------------|-----------------|-------------------------|---|
| Data de Ingresso 😧    | Forma de Ingresso | Data Admissão 😮 | Confessionalidade Atual |   |
|                       | \$                |                 | \$                      |   |
| Comunidade Atual * 🧲  |                   | Setor           |                         |   |
|                       | Q                 |                 | \$                      |   |
|                       |                   |                 |                         |   |

O único item de preenchimento obrigatório é a **comunidade atual**, clique na lupa e selecione a comunidade correspondente. Você pode inserir a *data* de ingresso na IECLB (essa é a data do batismo, casamento, profissão de fé, etc).

| Integração e Desligamer | nto               |                 |                         | × |
|-------------------------|-------------------|-----------------|-------------------------|---|
| Data de Ingresso 😮      | Forma de Ingresso | Data Admissão 😮 | Confessionalidade Atual |   |
|                         | \$                |                 | •                       |   |
| Comunidade Atual *      |                   | Setor           |                         |   |
|                         | Q                 |                 | \$                      |   |
|                         |                   |                 |                         |   |

Forma de ingresso do membro (especificando se foi através do batismo, profissão de fé, etc), e a data de admissão na *comunidade local*.

|                    |                   | Ingresso Comunidad | e Local                 |
|--------------------|-------------------|--------------------|-------------------------|
| Data de Ingresso 🚱 | Forma de Ingresso | Data Admissão 😧    | Confessionalidade Atual |
|                    | 1                 |                    |                         |

Forma de ingresso através do **Batismo**: Selecione quando o cadastro for referente a um membro novo, se a pessoa está iniciando através de batismo na igreja.

| Integração e Desligar | Integração e Desligamento |               |                         |  |
|-----------------------|---------------------------|---------------|-------------------------|--|
| Data de Ingresso      | Forma de Ingresso         | Data Admissão | Confessionalidade Atual |  |
|                       | Batismo \$                |               | \$                      |  |

Forma de ingresso através do **Casamento:** Neste caso sendo através do casamento, pela ocasião da união um dos cônjuges (de outra denominação) passa a manifestar interesse em tornar-se membro da IECLB através do casamento.

| Integraçã          | Integração e Desligamento |                   | ×               |                         |  |
|--------------------|---------------------------|-------------------|-----------------|-------------------------|--|
| Data de Ingresso 😧 |                           | Forma de Ingresso | Data Admissão 😧 | Confessionalidade Atual |  |
|                    |                           | Casamento 🗢       | ****            | ***** ¢                 |  |

Forma de ingresso através da **Profissão de fé:** quando o membro era de outra denominação e passa a integrar a IECLB através da profissão de fé.

| Ir | Integração e Desligamento |                     | ×               |                         |  |
|----|---------------------------|---------------------|-----------------|-------------------------|--|
|    | Data de Ingresso 😰        | Forma de Ingresso   | Data Admissão 😮 | Confessionalidade Atual |  |
|    |                           | Profissão de Fé 🛛 🗢 |                 | \$                      |  |

Informe a qual **setor** a pessoa cadastrada pertence (*se houver* divisão setor na sua comunidade).

| Data de Ingresso 🚱   | Forma de Ingresso          | Data Admissão 🚱 | Confessionalidade Atual |
|----------------------|----------------------------|-----------------|-------------------------|
|                      | \$                         |                 | •                       |
| Comunidade Atual *   |                            | Setor           |                         |
| Comunidade Evangélio | a de Confissão Luteran 🔍 🔍 |                 | ÷                       |
| Comunidade Anterior  |                            | SETOR ABC       |                         |
|                      | Q                          |                 | ¢                       |

#### INFORMAÇÃO IMPORTANTE - CADASTRO DE SETOR

Cada unidade possui autonomia de cadastrar seus próprios setores. Para isto, é necessário acessar a opção de *cadastros>organização>setores*.

| Gestão 🗸 | 🕞 Cadastros 🗸           |               |                        |            |
|----------|-------------------------|---------------|------------------------|------------|
|          | Pessoas                 | Administração | Organização            | Financeiro |
|          | Cargos                  | 🚠 Cemitério   | Setores                | 💼 Banco    |
|          | 🔛 Celebrações e Ofícios | • Cidade      | 🗱 Tipos de Organização |            |

Clique adicionar, e informe o nome do setor e a organização(comunidade). Depois de salvar aqui, a opção do setor ficará disponível no cadastro para ser vinculado.

| Setores           |               |                        |
|-------------------|---------------|------------------------|
| Início / Setores  |               |                        |
| + Adicionar       |               | <b>T</b> Exibir Filtro |
| Setores           |               |                        |
| Ordem Descrição * | Organização * | ld Antigo              |
|                   |               | Q                      |
|                   |               | Voltar Salvar          |

**Desligamentos** podem ser registrados aqui também, no sstema há motivos pré-estabelecidos para seleção, e caso haja necessidade em detalhar algo mais, informe nas observações.

| Data do Desligamento | Motivo Desligamento    |  |
|----------------------|------------------------|--|
|                      | ♦ Selecione            |  |
| Observação           | A pedido do Membr(o-a) |  |
|                      | Casamento              |  |
|                      | Falecimento            |  |
|                      | Falta de pagamento     |  |
|                      | Ignorado               |  |
|                      | Nenhuma Opção          |  |
|                      | Outra Confissão        |  |
|                      | Separação Conjugal     |  |
|                      | Transferência          |  |
|                      | Troca de CAM           |  |

#### INFORMAÇÃO IMPORTANTE - DESLIGAMENTO

Caso seja informado algum **motivo de desligamento** o sistema irá <u>desvincular</u> esta pessoa da sua unidade automaticamente, ou seja, você <u>perderá a visualização</u> deste cadastro da pessoa.

#### FAMÍLIA

Aqui você fará o vínculo da família, onde se faz necessário que os membros aqui vinculados estejam cadastrados no SIG.

Clique em "*cadastrar"* (ou, no lápis para editar algum registro) para incluir o registro familiar.

| Família              |                      | ٩            | Cadastrar  |
|----------------------|----------------------|--------------|------------|
| I≓Pessoa Relacionada | I≓Grau de Parentesco | t≓Dependente | Ações      |
| ****                 | ****                 | Não          | <b>e</b> 🖻 |
| α ε <b>1</b> » »     |                      |              | 10 \$      |

Informe a pessoa relacionada (clique na lupa), e pesquise no banco de dados.

| Família              |   | ×                              |
|----------------------|---|--------------------------------|
| Pessoa Relacionada * | J | Grau de Parentesco *           |
|                      | ٩ | \$                             |
|                      |   | <ul> <li>Dependente</li> </ul> |
|                      |   | Salvar Voltar                  |

Na sequência pesquise pelo nome, e selecione clicando no  $``+"\,.$ 

| Pessoas |       |               | Pr                      | é-Cadas |
|---------|-------|---------------|-------------------------|---------|
| Nome    |       |               |                         |         |
|         |       |               |                         |         |
| 1= Nome | ₽₽CPF | 1- Comunidade | 1= Cadastro<br>Completo | Açõe    |
|         |       |               | Sim                     | +       |
|         |       |               | Não                     | +       |

Caso o familiar não tenha cadastro, você tem a opção de realizar um "pré-cadastro" que é um registro simplificado de pessoa.

No pré-cadastro é necessário informar obrigatoriamente nome completo, cpf, origem e tipo de pessoa. Demais dados são opcionais (origem e tipo de pessoa seguem a mesma lógica do cadastro geral, onde define-se se este cadastro é de pessoa membro IECLB ou não). Após salvar, o nome da pessoa será vinculado à pesquisa e você conseguirá vincular o parentesco.

| ré-Cadastro de Pessoa |   |
|-----------------------|---|
| Nome *                |   |
|                       |   |
| CPF*                  |   |
|                       |   |
| Origem *              |   |
|                       |   |
| Tipo Pessoa *         |   |
|                       |   |
|                       |   |
| Telefone              |   |
|                       |   |
| Celular               |   |
|                       |   |
| E-mail                |   |
|                       | • |
|                       |   |

Após selecionar o nome, informe o grau de parentesco.

| Família              |                      | × |
|----------------------|----------------------|---|
| Pessoa Relacionada * | Grau de Parentesco * |   |
| *****                | ۰ و                  | ] |
|                      | Avô(ó)               | 1 |
|                      | Cônjuge              |   |
|                      | Filho(a)             |   |
|                      | Irmão/Irmã           |   |
|                      | Mãe                  |   |
|                      | Neto(a)              |   |
|                      | Pai                  |   |

Se for uma pessoa dependente da pessoa cadastrada, marque o flag de "dependente", e salvar.

| Família              | ×                    |
|----------------------|----------------------|
| Pessoa Relacionada * | Grau de Parentesco * |
| *****                | ۹ ÷                  |
|                      | Dependente           |
|                      | Salvar Voltar        |

#### CASAMENTO

e informar os dados referente a união civil, religiosa e afins.

| Dados Gerais              | Casamento            |          |              |                     |                   | Cadi | astrar |
|---------------------------|----------------------|----------|--------------|---------------------|-------------------|------|--------|
| Endereços<br>Contatos     | t≓Cônjuge            | t≓ Civil | 1≓ Religioso | t≓Motivo Dissolução | t≓Data Dissolução | A    | ções   |
| Integração e Desligamento |                      |          |              |                     |                   |      |        |
| Família                   | « · 1 · »            |          |              |                     |                   | 10   | ٥      |
| Casamento                 | Total de 1 registros |          |              |                     |                   |      |        |

Para vincular o cônjuge você vai precisa clicar em cadastrar e pesquisar na lupa, inserindo o nome da pessoa.

| isamento     |                |               |      |           |        |
|--------------|----------------|---------------|------|-----------|--------|
| Cônjuge *    |                |               |      |           |        |
|              |                |               |      |           | Q      |
| Civil        | Data Civil     | Estado        |      | Cidade    |        |
| \$           | ;              |               | \$   |           | \$     |
| Religioso    | Data Religioso | Estado        |      | Cidade    |        |
| \$           | •              |               | \$   |           | \$     |
| Regime Civil |                | Motivo Dissol | ução | Data Diss | olução |
|              | \$             |               |      | \$        |        |
|              |                |               |      | Volta     | Salvar |

Se o cônjuge em questão não possuir cadastro no SIG, você pode realizar um *pré-cadastro* de pessoa,da mesma forma que vimos anteriomente em registros de família.

| Pesquisa de Pessoas |       |               | ×                  |
|---------------------|-------|---------------|--------------------|
| Pessoas             |       |               | Pré-Cadastro       |
| Nome                |       |               |                    |
|                     |       |               | 17 Cada tro        |
| 1=Nome              | t∓CPF | 1= Comunidade | Complex Ações      |
|                     |       |               | Sim +              |
|                     |       |               | Cancelar Confirmar |

Após preencher, salve as informações.

| Casamento    |    |                |                   |   | ;               |
|--------------|----|----------------|-------------------|---|-----------------|
| Cônjuge *    |    |                |                   |   |                 |
| *******      |    |                |                   |   |                 |
| Civil        |    | Data Civil     | Estado            |   | Cidade          |
| Sim          | \$ | 07/03/2023     | ES                | ¢ | Aracruz 🗢       |
| Religioso    |    | Data Religioso | Estado            |   | Cidade          |
| Sim          | ¢  | 10/03/2023     | ES                | ¢ | Aracruz 🗢       |
| Regime Civil |    |                | Motivo Dissolução |   | Data Dissolução |
|              |    | ٥              | 4                 | • |                 |
|              |    |                |                   | 4 | Voltar Salvar   |

#### RENDA E CONTRIBUIÇÃO

Aqui ficarão as **informações** dos membros **contribuintes**, **principalmente**, no que diz respeito ao tipo de contribuição realizada. Os dados preenchidos possuem algumas configurações onde são vinculadas com o módulo *financeiro*.

A informação de *renda familiar* é um item de preenchimento obrigatório em todos os casos, mas você tem a opção de marcar renda *não declarada* ou *sem renda* caso não tenha a informação.

| enda Familiar *          |   |
|--------------------------|---|
|                          | ¢ |
| Acima de vinte salários  |   |
| De cinco a dez salários  |   |
| De dez a vinta salários  |   |
| De três a cinco salários |   |
| De um a três salários    |   |
| Menos de um salário      |   |
| Não Declarada            |   |
| Sem Renda                |   |

Quando for contribuinte **dizimista**, o sistema vai marcar as opções de *emitir carnê* e *gravar contribuições* automaticamente (mas você pode desmarcar se quiser), e alguns campos ficarão bloqueados devido as regras de configuração do sistema.

| Renda e Contribuição |                       |                  |
|----------------------|-----------------------|------------------|
| Tipo de Contribuinte |                       | Renda Familiar * |
| Dizimista 🗢          | Emitir Carne          | \$               |
| Valor                | Gravar Contribuições  | Percentual       |
| R\$ 0,00             | 🔲 Ignorar no Reajuste |                  |

No caso de contribuinte **espontâneo** por se tratar de contribuição voluntária independente, o sistema não possui nenhuma configuração vinculada aos lançamentos financeiros. Contudo, a opção de emitir carnê e gravar contribuições fica habilitada caso deseje emitir um carnê para esta pessoa (é preciso selecionar a opção para conseguir emitir).

| Renda e Contribuição |   |                        |                  |   |
|----------------------|---|------------------------|------------------|---|
| Tipo de Contribuinte |   |                        | Renda Familiar * |   |
| Espontâneo           | ٥ | Emitir Carne           |                  | ٥ |
| Valor                |   | 📋 Gravar Contribuições | Percentual       |   |
| R\$ 0,00             |   | 📋 Ignorar no Reajuste  |                  |   |

Contribuinte **isento** também não possui nenhuma configuração vinculada aos lançamentos financeiros. Semelhante ao espontâneo, é possível gerar carnê de contribuições caso deseje.

| enda e Contribuição  |   |                       |                  |   |
|----------------------|---|-----------------------|------------------|---|
| Tipo de Contribuinte |   | 🗇 Emitir Carnê        | Renda Familiar * |   |
| Isento               | ٥ |                       |                  | ٥ |
| Valor                |   | Gravar Contribuições  | Percentual       |   |
| R\$ 0,00             |   | 📋 Ignorar no Reajuste |                  |   |

Contribuinte por **valor**, trata-se da pessoa que contribui com algum valor específico (ou faixa de contribuição) onde você poderá incluir a informação de *qual* é este valor. A principal funcionalidade aqui, é possibilitar lançamentos *em lote* através do módulo financeiro, pois, o valor configurado aqui, é o que irá gerar o lote de pagamentos desta pessoa diretamente no lançamento da contribuição. Além deste valor, é possível incluir informações como *percentual de desconto* onde o sistema irá calcular o desconto informado aqui diretamente lá nos lançamentos financeiros. Assim como, se houver alguma exceção para que o valor da contribuição *não seja reajustado*, aqui também é possível incluir a informação, para que ao atualizar os dados no financeiro o sistema *desconsidere* esta pessoa. As datas de vencimento e periodicidade de contribuição e cobrança são de preenchimento obrigatório.

| Tipo de Contribuinte          | Emitir C                     | Rend                      | la Familiar *            |
|-------------------------------|------------------------------|---------------------------|--------------------------|
| Valor                         | ♦ Emitric                    | ame                       |                          |
| Valor                         | Gravar (                     | Contribuições Perce       | entual de Desconto       |
| R\$ 0,00                      | □ Ignorar                    | no Reajuste               |                          |
| Dia Vencimento Contribuição * | Periodicidade Contribuição * | Dia Vencimento Cobrança * | Periodicidade Cobrança * |

#### CONTAS BANCÁRIAS

Aqui você vai incluir as informações de dados bancários da pessoa. Para informar a conta bancária, você pode clicar em "nova conta".

| Dados Gerais                                  | Contas Bancárias |         | Nova Conta |
|-----------------------------------------------|------------------|---------|------------|
| cidereços<br>Contatos<br>ntegração e Desligam | 17 Descrição     | IFAtivo | Ações      |
| Família<br>Casamento                          | x 1 x            |         | 60 ¢       |

| Para incluir o banco que deseja, clique na | na ⊥upa. |
|--------------------------------------------|----------|
|--------------------------------------------|----------|

| Conta Bancária    |           |              | ×   |
|-------------------|-----------|--------------|-----|
| Banco             | Agência * | Conta *      |     |
| C                 | 2         |              |     |
| Tipo Conta        | Estado    | Cidade       |     |
|                   | ¢         | \$           | ¢   |
| Tipo de Chave Pix | Chave Pix | Nome Agência |     |
|                   | •         |              |     |
|                   |           | Ativ         | o   |
|                   |           | Salvar Volt  | tar |

Será exibida uma lista de bancos onde você pode selecionar ou digitar na caixa de texto o nome que deseja, e após isto, confirmar a informação para que seja preenchido no cadastro.

| Pesquisa de Bancos            |                       |                       | ×                  |
|-------------------------------|-----------------------|-----------------------|--------------------|
| Bancos                        |                       |                       |                    |
| Banco                         |                       |                       |                    |
| Digite o que procura ou selec | ione na lista a baixo | $\boldsymbol{\iota}$  |                    |
|                               | Código                | 1=Nome                |                    |
|                               | courgo                | + Home                |                    |
| 0                             | 280                   | Avista S.A.           |                    |
| 0                             | 246                   | Banco ABC-Brasil S.A. |                    |
| « · <b>1</b> 2 3 4            | 3 30                  |                       | 10 ¢               |
|                               |                       | $\rightarrow$         | Confirmar Cancelar |

Você também pode incluir as demais informações como tipo de conta e dados pix.

| Conta Bancária    |           | ×             |
|-------------------|-----------|---------------|
| Banco             | Agência * | Conta *       |
| Avista S.A. Q     | *****     | ****          |
| Tipo Conta        | Estado    | Cidade        |
| Ţipo de Chave Pix | Chave Pix | Nome Agência  |
| ۰                 |           |               |
|                   |           | Salvar Voltar |

Para editar os dados, caso a pessoa já possua uma conta cadastrada, clique no lápis e terá acesso a mesma tela anterior, onde os dados ficam visíveis para edição. Nesta opção, não há como excluir o registro de conta bancária.

| Contas Bancárias    |         | Nova Conta |
|---------------------|---------|------------|
| 1= Descrição        | t≓Ativo | Ações      |
| 1 - BANCO DO BRASIL | Sim     |            |

### CELEBRAÇÕES E OFÍCIOS

Aqui você irá incluir informações de celebrações/ofícios de batismo, bênção matrimonial, bodas, confirmação, profissão de fé e sepultamento. Os dados incluídos aqui, irão gerar as estatísticas e os relatórios de indicadores que constam na página inicial do SIG.

Clique em "cadastrar" para incluir.

| Pessoas<br>Página Inicial / Pessoas                           |                   |        |                               |           |
|---------------------------------------------------------------|-------------------|--------|-------------------------------|-----------|
| Dados Gerais<br>Endereços                                     | Celebrações e Ofí | cios   |                               | Cadastrar |
| Contatos<br>Integração e Desligamento<br>Família<br>Casamento | t≓Cidade/UF       | IFData | I≓Tipo de Celebração e Ofício | Ações     |
| Renda e Contribuição<br>Contas Bancárias                      |                   |        |                               |           |
| Celebrações e Ofícios                                         |                   |        |                               |           |

Selecione o *tipo de celebração/ofício* desejado, e preencha os itens obrigatórios (\*). Cada tipo de celebração/ofício vai habilitar opções diferentes para complemento e preenchimento de dados, sendo os itens obrigatórios: *tipo de celebração, organização, data e local*.

| Tipo do Colobração o Ofício * | Organização * |          |   |
|-------------------------------|---------------|----------|---|
| Tipo de Celebração e Oficio   | Olganizaçao   |          |   |
| +                             | ÷             |          | C |
| Selecione                     |               |          |   |
| Batismo                       |               |          |   |
| Benção Matrimonial            |               |          |   |
| Bodas                         |               |          |   |
| Confirmação                   |               |          |   |
| Profissão de Fé               |               |          |   |
| Sepultamento                  |               |          |   |
| Data *                        | Estado *      | Cidade * |   |
|                               | \$            |          |   |
|                               |               |          |   |
| Informações complementares    |               |          |   |
|                               |               |          |   |
| Oficiante                     |               |          |   |
|                               |               |          |   |
|                               |               |          |   |
|                               |               |          |   |

#### BATISMO

Para incluir as informações referente ao batismo de um novo membro selecionar a opção desejada, e na sequência, pesquisar a organização (**comunidade**) onde ocorreu a celebração(clique na lupa e pesquise pelo nome da mesma). É importante vincular sempre a *celebração à Comunidade*, e não na Paróquia.

| ripo de Cetebração e Oficio | Organização * |          |   |
|-----------------------------|---------------|----------|---|
| Batismo                     | \$            |          | ٩ |
| Data *                      | Estado *      | Cidade * | K |
|                             |               | \$       |   |
| Observações                 |               |          |   |
|                             |               |          |   |
| Oficiante                   |               |          |   |
|                             |               |          | Q |
|                             |               |          |   |

Para vincular oficiante pesquise na lupa, e através do banco de dados digite o nome e clique "+" para selecionar o a pessoa, desde que o celebrante esteja cadastrado/ativo no seu banco de dados (se for um ministro que não esteja mais ativo na organização, ele não poderá ser vinculado diretamente aqui, e poderá ser incluído através das *informações complementares/observações*).

| · · · · · · · · · · · · · · · · · · · |       |                          |                         |       |
|---------------------------------------|-------|--------------------------|-------------------------|-------|
| Pessoas                               |       |                          |                         |       |
| Nome                                  |       |                          |                         |       |
| *****                                 |       |                          |                         |       |
| t≓Nome                                | t∓Cpf | 1 <del></del> Comunidade | IF Cadastro<br>Completo | Ações |
| ****                                  |       |                          | Não                     | + (   |

Na sequência poderá inserir as informações complementares do batismo, versículo bíblico utilizado na celebração, o **nome dos pais será preenchido automaticamente** conforme o registro incluído na *família*. Você também poderá incluir os padrinhos (dados opcionais) tanto vinculando um cadastro completo ou realizando um pré - cadastro.

| Batismo       |             |                  |       |               |
|---------------|-------------|------------------|-------|---------------|
| Local do Ofíc | io          | Número           | Livro | Folha         |
|               |             |                  |       |               |
| Versículo Bíb | lico        |                  |       |               |
| K             |             |                  |       |               |
| Filiação      | Padrinhos 0 |                  |       |               |
| Mãe           |             | Pai              |       |               |
| *****         |             | *****            |       |               |
|               |             |                  |       |               |
| Filiação      | Padrinhos 0 | 5                |       |               |
|               |             |                  |       | 0             |
| Nome          |             | Arõer            |       |               |
| *****         |             | Nachum Pagistra  |       |               |
|               |             | Nerinum Registro |       |               |
|               |             |                  |       | Salvar Voltar |

### BÊNÇÃO MATRIMONIAL/BODAS

Para realizarmos o registro de Bênção Matrimonial ou Bodas é necessário informar *tipo de celebração*. Sendo *Bodas* **é necessário** que exista um **registro de** *casamento* vinculado no cadastro da pessoa também.

Informe a organização, data e local da celebração, podendo incluir ainda observações ou informações complementares.

| Tipo Celebração e Ofício      |               |               |     |
|-------------------------------|---------------|---------------|-----|
| Tipo de Celebração e Ofício * | Organização * |               |     |
| Benção Matrimonial            | •             | $\rightarrow$ | Qī  |
| Bodas                         |               |               |     |
| Data *                        | Estado *      | Cidade *      |     |
|                               | \$            |               | ÷   |
| Observações                   |               |               |     |
|                               |               |               |     |
| Oficiante                     |               |               | //  |
|                               |               |               | Q 🖻 |

Em ambos os casos é possível incluir informações complementares como: local do ofício (n°, livro, folha) e versículo bíblico. No caso de benção matrimonial, possui opção de vincular as testemunhas.

| Benção Matrimonial |                 |       |               |
|--------------------|-----------------|-------|---------------|
| Local do Ofício    | Número          | Livro | Folha         |
|                    |                 |       |               |
| Versículo Bíblico  |                 |       |               |
|                    |                 |       | //            |
| Testemunhas Օ      |                 |       |               |
|                    |                 |       | >>            |
| Nome               | Ações           |       |               |
|                    | Nenhum Registro |       |               |
|                    |                 |       | Salvar Voltar |

## CONFIRMAÇÃO

Para realizarmos o registro de Confirmação é necessário informar o *tipo de celebração, organização, data e local*.

| Tipo de Celebração e Ofício * | Organização *       |                                          |    |
|-------------------------------|---------------------|------------------------------------------|----|
| Confirmação                   | ✿ Comunidade Evangé | ilica de Confissão Luterana São Lucas em | FQ |
| Data *                        | Estado *            | Cidade *                                 |    |
| 02/12/2024                    | RS                  | ♦ Porto Alegre                           |    |

É possível incluir também, dados de local de ofício e versículo bíblico da celebração.

| Confirmação       |        |       |               |
|-------------------|--------|-------|---------------|
| Local do Ofício   | Número | Livro | Folha         |
| Versículo Bíblico |        |       |               |
|                   |        |       | Salvar Voltar |

Para realizarmos o registro de Profissão de fé, é necessário informar o *tipo de celebração, organização, data e local*. As demais informações (se houverem) poderão ser inseridas em *informações complementares e* oficiante também.

| Tipo Celebração e Ofício      |               |          | ×          |
|-------------------------------|---------------|----------|------------|
| Tipo de Celebração e Ofício * | Organização * |          |            |
| Profissão de Fé               | >             |          | Q 🗉        |
| Data *                        | Estado *      | Cidade * |            |
|                               | \$            |          | \$         |
| Informações complementares    |               |          |            |
|                               |               |          |            |
|                               |               |          |            |
|                               |               | Volt     | tar Salvar |

#### **SEPULTAMENTO**

Selecione a opção de *sepultamento*, *informe a comunidade*, *data e local*. Podem ser incluídas *informações complementares* e *oficiante* também.

|                           | organização          |                          |   |
|---------------------------|----------------------|--------------------------|---|
| Sepultamento 🗘            | Comunidade Evangélie | ca de Confissão Luterana | Q |
| Data *                    | Estado *             | Cidade *                 |   |
| 02/12/2024                | RS                   | Porto Alegre             |   |
| Informações complementare | S                    |                          |   |
|                           |                      |                          |   |
|                           |                      |                          |   |
### INFORMAÇÕES IMPORTANTES

Após cadastrar a celebração/ofício, o registro ficará atrelado no *cadastro de organização* da comunidade vinculada (basta clicar no ícone ao lado do nome, e poderá visualizar o cadastro da mesma, também em "celebrações e ofícios") haverá a lista de membros e celebrações/ofícios realizados.

| <b>Pessoas</b><br>nício / Pessoas / Editar |               |                      |                                |                                      |       |
|--------------------------------------------|---------------|----------------------|--------------------------------|--------------------------------------|-------|
| Família                                    | Celebrações e | elebrações e Ofícios |                                |                                      |       |
| Casamento                                  | IF Cidade/UF  | 1= Data              | 1= Tipo de Celebração e Ofício | 1= Organização                       | Ações |
| Renda e Contribuição                       |               |                      |                                | Comunidade do Bosque $ \mathscr{O} $ | 🗹 🛓 🖻 |
| Contas Bancárias                           |               |                      |                                | K                                    |       |
| Celebrações e Ofícios                      |               |                      |                                | •                                    |       |

Também será habilitado junto ao campo de *ações* uma opção para <u>baixar</u> um documento. Esta é uma funcionalidade que permite que seja criado através do SIG um *modelo* de certificado para esta celebração/ofício. Este modelo documento pode ser criado atráves de um **template**, veja a seguir como cadastrar.

| Pessoas                     |               |          |                                |                                |           |
|-----------------------------|---------------|----------|--------------------------------|--------------------------------|-----------|
| Início / Pessoas / Editar . |               |          |                                |                                |           |
| Casamento                   | Celebrações e | Ofícios  |                                |                                | Cadastrar |
| Renda e Contribuição        | 1= Cidade/UF  | 1= Data  | 1= Tipo de Celebração e Ofício | 1= Organização                 | Ações     |
| Contas Bancárias            | Santa Maria   | 08/10/20 | Batismo                        | Comunidade Belém $\mathscr{O}$ | 🗹 🛓 🖻     |
| Celebrações e Ofícios       |               |          |                                |                                |           |

### TEMPLATE DE OFÍCIO

Para criar o template desejado, você precisará acessar relatórios> template de ofício e clique para adicionar um novo template.

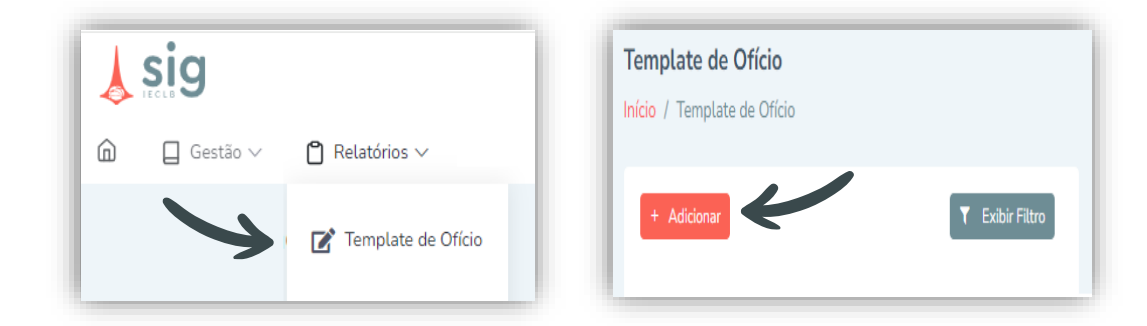

Você deverá preencher os campos obrigatórios para criar documento desejado, são eles: **cabeçalho**, **detalhes** e **rodapé**. Em todos eles é possível incluir imagens, texto, e *links* (caso fique com dúvida, clique no ícone correspondente para verificar).

Informe o **nome** do *template* (identificação do documento), e vincule a sua organização (para que fique vinculado à sua comunidade, na hora de baixar o documento no momento do registro). Selecione *somente minha organização* se desejar que o template fique disponível apenas para a sua organização.

| Template de Ofício     |                           |
|------------------------|---------------------------|
| Nome do Template *     | Organização *             |
| Confirmação            | ******                    |
|                        | Somente minha organização |
| Cabeçalho *            |                           |
| Normal 🗢 BI U S = = =  | := "/小 註□注 亚匡 A ※ �       |
|                        |                           |
|                        |                           |
| Detaines "             |                           |
| Normal 🗢 B I 🙂 😌 🚍 🚍 🚍 | ┋═╜ᄵ╞═╔╺┍╸▲▓╲╔            |
|                        |                           |
|                        |                           |
| Rodapé *               |                           |
|                        |                           |
|                        |                           |

Quando preencher o cabeçalho, detalhes ou rodapé, você poderá vincular algumas informações já inseridas no cadastro da pessoa a este documento, como: dados pessoais, nome dos pais, oficiante entre outros. Basta clicar com o botão direito do mouse em qualquer espaço no campo de informações e selecionar a opção desejada, e no momento que for gerado o pdf do documento estará preenchido com os dados pessoais selecionados.

Além disto, é possível também definir o tamanho do papel, orientação e margens, para facilitar na impressão. Após fazer a configuração, poderá **salvar** o documento.

|                             | Ofício          |                         |                       |
|-----------------------------|-----------------|-------------------------|-----------------------|
| Rodapé *                    | Oficiante       |                         |                       |
| Normal 🗢 BI: = =            | Pessoa          | <u></u>                 | <u>T</u> <sub>x</sub> |
|                             | Cônjuge         |                         |                       |
|                             | Pai             |                         |                       |
|                             | Mãe             | Nome                    |                       |
|                             |                 | Sobrenome               |                       |
|                             |                 | Sobrenome da<br>Família |                       |
| Tamanho do papel *          | Orientação *    | Data de Nascimento      | Margens *             |
|                             | \$              | País de Nascimento      | \$                    |
| Margem superior mm * Marger | m inferior mm * | Estado de<br>Nascimento | Margem direita m      |

## **QUALIFICAÇÕES**

Neste tópico é possível inserir as informações de habilidades (dons) e idiomas da pessoa, em ambos casos basta *cadastrar* para inserir as informações.

| <b>Pessoas</b><br>Página Inicial / Pessoas |              |                    |               |           |
|--------------------------------------------|--------------|--------------------|---------------|-----------|
| Casamento                                  | Habilidades  |                    |               | Cadastrar |
| Renda e Contribuição                       | t≓Habilidade | t≓Curso            | ‡≓Observações | Ações     |
| Contas Bancárias<br>Celebrações e Ofícios  | Idiomas      |                    |               | Cadastrar |
| Qualificações                              | t≓ldioma     | 17 Leitura/Escrita | t≓Fala        | Ações     |

### HABILIDADES

Aqui as habilidades referem-se às aptidões da pessoa, onde não há necessariamente uma qualificação profissional (diploma) para comprovação, mas sim uma capacidade ou talento próprio.

Selecione a *habilidade* (preenchimento obrigatório), e demais itens se houverem.

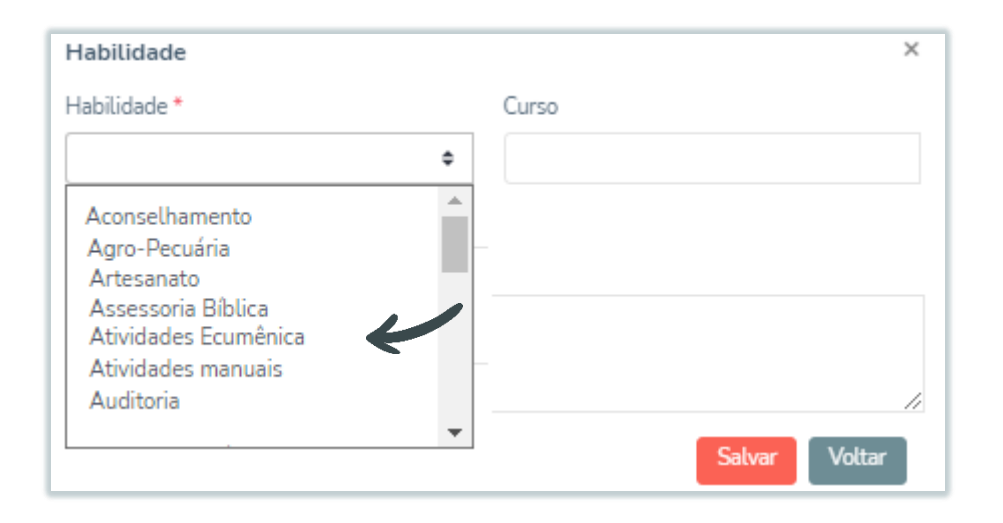

### IDIOMAS

Clique na caixa de texto e selecione o idioma desejado, além disto, poderá informar se o idioma é de fala, escrita ou ambos. Para finalizar, clique em salvar.

| Idioma                                                             |   |                   |        | ×      |
|--------------------------------------------------------------------|---|-------------------|--------|--------|
| ldioma *                                                           |   |                   |        |        |
|                                                                    | ¢ | 🗌 Leitura/Escrita | 🗌 Fala |        |
| ALEMÃO<br>DINAMARQUÊS<br>ESPANHOL<br>FRANCÊS<br>INGLËS<br>ITALIANO | * |                   | Salvar | Voltar |

### HISTÓRICO PROFISSIONAL

Aqui é possível incluir informações e registros profissionais da pessoa. Preencha a informação da empresa, profissão e a data de início, os demais dados são opcionais.

| Histórico Profissional | ×         |
|------------------------|-----------|
| Empresa *              |           |
|                        |           |
| Cargo                  | Profissão |
| Data Início            | Data Fim  |
| Observação             |           |
|                        |           |
|                        | Voltar    |

## FORMAÇÕES

Em *formações* é possível registrar o histórico da escolaridade da pessoa, desde a formação inicial até a graduação, cursos ou especializações.

| Formação       |        |       |              |         | ×             |
|----------------|--------|-------|--------------|---------|---------------|
| Instituição    |        |       | Escolaridade | •       |               |
|                |        | Q I   | ******       | *       | ¢             |
| Curso          |        |       | Ênfase       |         |               |
|                |        | ¢     |              |         |               |
| Estado         | Cidade |       | Outro Local  |         |               |
| \$             |        | ¢     |              |         |               |
| Especialização |        |       | Tema/Curso 2 | 2º grau |               |
|                |        | ¢     |              |         |               |
| Início         |        |       | Fim          |         |               |
| Dia            | Mês    | Ano * | Гіа          | Mês     | Ano           |
|                |        | ***** |              |         |               |
| Observação     |        |       |              |         |               |
|                |        |       |              |         |               |
|                |        |       |              | 5       | Salvar Voltar |

### ATIVIDADES IECLB

Atenção: Esta opção de cadastro pode estar indisponível, de acordo com a sua permissão de cadastro no sistema.

Aqui serão registradas informações do vínculo de trabalho da pessoa na IECLB. Como, por exemplo, ministras e ministros que possuem Termo de Atividade Ministerial(TAM) em andamento, aqui são lançadas as informações gerais.

| Contas Bancárias       | Atividades Func                 | ionais IECLB |          |       |         |          | Cada | astrar |
|------------------------|---------------------------------|--------------|----------|-------|---------|----------|------|--------|
| Celebrações e Ofícios  | IF Organização                  | I≓Atividade  | t≓Início | t≓Fim | t≓Cargo | I≓Evento | A    | ções   |
| Histórico Profissional | ******                          | ******       |          |       | ****    |          |      | 1      |
| Formações              | « ( 1 )<br>Total de 1 registros | 10           |          |       |         |          | 60   | ¢      |
| Atividades IECLB       | iourue Tregistos                |              |          |       |         |          |      |        |

Para informar uma nova atividade, acesse **cadastrar** e selecione a atividade clicando na caixa de texto. Vincule a organização clicando na lupa, selecione a opção desejada e confirme.

| *******                    |                        | *******                | Ativo      | +     |
|----------------------------|------------------------|------------------------|------------|-------|
| 17Nome Fantasia            | IFCNPJ                 | 1- Tipo Organização    | I≓Situação | Ações |
| Digite o que procura ou se | lecione na lista a bai | хо                     |            |       |
| Sede Nacional da IECLB; X  |                        |                        |            |       |
| Pesquisa de Organizaçõe    | S                      |                        |            |       |
| OUTROS                     | \$                     | Sede Nacional da IECLB |            | ٩     |
| Atividade *                | C                      | Drganização *          |            |       |
| tividade                   |                        |                        |            |       |

Depois de confirmar, o sistema retorna para a página da atividade, onde é possível informar o campo de trabalho (CAM), o cargo, entre outras informações. Porém, é obrigatório informar a data de início. Após isto, é possível informar demais informaçõesreferente ao registro, e salvar.

| Cargo        |                     |            | Períod              | ⊙             |
|--------------|---------------------|------------|---------------------|---------------|
| Situação RAM | Início *            | Fim        | Data F              | RAM           |
| Motivo Saída | Registro            | Protocolo  | Evento              |               |
|              | \$                  |            |                     | \$            |
| Observação   |                     |            |                     |               |
|              |                     |            |                     | li -          |
|              | 🗌 Ram 😧             | Extraparoc | juial 🗌 Voluntariad | 0             |
|              | Atividade Paroquial | Cedido     | Atividade Candidato |               |
|              |                     |            |                     | V             |
|              |                     |            |                     | Voltar Salvar |

Para cadastrar mais informações no registro já existente, basta clicar em cima do registro (na linha desejada) e ela ficará selecionado em cor diferente e o botão para "cadastrar" será habilitado.

Lembrando que esta funcionalidade está restrita na maioria dos casos, é uma ferramenta de **consulta** dos usuários, que poderão **visualizar** os registros já cadastrados.

|                                                              |             |            |                    |              |                | Cunna | erar |
|--------------------------------------------------------------|-------------|------------|--------------------|--------------|----------------|-------|------|
| t≓Organização                                                | IFAtividade | t≓Início   | t# Fim             | t≓Cargo      | I≓Evento       | Açâ   | ŏes  |
| Paróquia<br>Evangélica de São<br>José do Hortêncio           | PASTORAL    | 01/03/2021 |                    | Ministr(o-a) |                | ß     | Ō    |
| Paróquia<br>Evangélica de<br>Confissão Luterana<br>de Mondaí | PASTORAL    | 01/03/2018 | 28/02/2021         | Ministr(o-a) |                | ď     | Ô    |
| * i 1 i *                                                    |             |            |                    |              |                | 60    |      |
| otal de 2 registros                                          |             |            |                    |              |                |       |      |
|                                                              |             |            |                    |              |                | Cada  | stra |
| Início Acordo                                                | Fim Acordo  | Documer    | nto                |              | N° Atendimento | Aç    | ões  |
| 01/03/2018                                                   | 28/02/2021  | Termo At   | ividade Ministeria |              |                | 12    | 亷    |

### **REPRESENTATIVAS IECLB**

Esta opção de cadastro pode estar indisponível, de acordo com a sua permissão de cadastro no sistema.

Neste momento você poderá informar as funções

representativas da pessoa na IECLB. Aqui ficará todo o histórico da pessoa acerca das funções exercidas sem vínculo de trabalho, ou, de forma voluntária (representação em presbitério, conselhos, etc).

| vidades Represe | entativas IECLB |            |            |                                 |          | Cadastrar |
|-----------------|-----------------|------------|------------|---------------------------------|----------|-----------|
| I≓Organização   | I≓ Atividade    | t≓Início   | ₽FFim      | t≓Cargo                         | t≓Evento | Ações     |
| Sínodo Centro   | REPRESENTAÇÃO   | 10/11/2018 | 27/07/2022 | representante<br>suplente no Cl | DCI      | 7 2 0     |

O cadastro ocorre da mesma forma que nas atividades IECLB. Informe *atividade*, *organização*, e *data de início* que são os itens de preenchimento obrigatório. E da mesma forma que as atividades IECLB, é uma funcionalidade restrita,portanto será uma ferramenta de *consulta* dos usuários que poderão apenas *visualizar* os registros já existentes.

| Atividade    |         |            |          |        |        | ×      |
|--------------|---------|------------|----------|--------|--------|--------|
| Atividade *  |         | Organiz    | tação *  |        |        |        |
| *****        | ¢       | ****       | **       |        |        | ٩      |
| Cargo        | Período |            | Início * |        | Fim    |        |
| \$           |         | \$         | ****     |        |        |        |
| Motivo Saída | Regist  | ro Protoco | olo      | Evento |        |        |
|              | •       |            |          |        |        | ¢      |
| Observação   |         |            |          |        |        |        |
|              |         |            |          |        |        |        |
|              |         |            |          | 4      | Salvar | Voltar |

### MINISTRO (A)

Esta opção de cadastro pode estar indisponível, de acordo com a sua permissão de cadastro no sistema. Aqui na maioria dos casos será uma ferramenta de **consulta** já que os dados de ministras e ministros são cadastrados e geridos pela Secretaria Geral da IECLB.

No registro de ministro, será possível informar todo histórico da pessoa no ingresso ao Ministério, portanto o preenchimento dos dados vai variar de acordo com cada situação.

| Qualificações          | Exame Ajuste de         | Período Prático Seminários de | Ingresso Ordenação | Dados Ministeriais |         |
|------------------------|-------------------------|-------------------------------|--------------------|--------------------|---------|
| Histórico Profissional | Cert. de Habilitação ao | Ministério Mentoria           |                    |                    |         |
| Formações              |                         |                               |                    |                    |         |
| Atividades IECLB       | Exame                   |                               |                    |                    | Cadastr |
| Representativas IECLB  | t≓Data Exame            | t≓Tipo Exame                  | t≓Aprovado         | IFData Resultado   | Ações   |
| Ministro(a)            |                         |                               |                    |                    |         |

Informe os dados de **exame**, tipo, e a data, que são obrigatórios.

| xame *                                         | Data Exame * | Tipo Exame *    | Data Resultado |
|------------------------------------------------|--------------|-----------------|----------------|
| \$                                             | *****        |                 | •              |
| Colóquio com a Presidê<br>Exame Pró-Ministério | incia        | Escrito<br>Oral | Aprovado       |

A seguir, poderá inserir as informações de ajuste de período prático.

| Exame      | Ajuste de Período Prático     | Seminários de Ingresso | Ordenação | Dados Ministeriais |      |           |
|------------|-------------------------------|------------------------|-----------|--------------------|------|-----------|
| Cert. de H | labilitação ao Ministério 🦷 M | lentoria               |           |                    |      |           |
| Ajuste de  | Período Prático               |                        |           | ,                  |      | Cadastrar |
| I≓ Data P  | Pedido                        | I≓Justificativa        |           | t≓Dias             | Açõe | s         |
| *****      | **                            | *****                  |           | *****              | ľ    | ŵ         |

Informe os itens de preenchimento, inclusive, vincule o atendimento ao clicar na lupa.

| Data Pedido * | Justificativa * | Dias * | Atendimentos * |
|---------------|-----------------|--------|----------------|
|               |                 |        | Q              |
|               |                 |        |                |

Para preencher o **seminário de ingresso** informe obrigatoriamente a data do exame.

| Seminários de Ingresso |        | ×      |
|------------------------|--------|--------|
| Data Exame *           | Local  |        |
| ****                   |        |        |
|                        | Salvar | Voltar |

As informações de *ordenação* podem ser incluídas e alteradas, mas não excluídas. É obrigatório informar a data, e local da ordenação.

| <b>Ordenação</b><br>Data Ordenação * | Estado Ordenação * | Cidade Ordenação * | Outro Local |
|--------------------------------------|--------------------|--------------------|-------------|
| ****                                 | **                 | \$<br>*****        | •           |
|                                      |                    |                    | Salvar      |

Nos **dados ministeriais** a única informação obrigatória é a situação do ministro, aqui serão inseridas também, demais informações ministeriais.

| Dados Ministeriais  |                      |                         |                          |
|---------------------|----------------------|-------------------------|--------------------------|
| Grupo AMA           | Carteira Ministerial | Data Aposentadoria INSS | Data Aposentadoria IECLB |
|                     | •                    |                         |                          |
| lituação *          | Motivo Afastamento   |                         |                          |
| Ativo               | •                    |                         |                          |
| Afastado            |                      |                         |                          |
| Ativo               |                      |                         |                          |
| Desligado           | Pedido Isenção AMA   |                         |                          |
| Em busca de CAM     |                      |                         |                          |
| Em Cedência         |                      |                         |                          |
| em Disponibilidade  |                      |                         |                          |
| Falecido            |                      |                         | Salva                    |
| Inativo             |                      |                         | 3800                     |
| Intercampio Ecumene |                      |                         |                          |
| Suspenso            |                      |                         |                          |

Para inserir as informações do **Certificado de Habilitação ao Ministério** siga a mesma orientação anterior, clicando em cadastrar.

| Exame      | Ajuste de Período Prátio  | co Seminá | rios de Ingresso | Ordenação | Dados Ministeriais |
|------------|---------------------------|-----------|------------------|-----------|--------------------|
| Cert. de H | labilitação ao Ministério | Mentoria  |                  |           |                    |
| Cert. de l | Habilitação ao Minis      | stério    |                  | •         | Cadastrar          |
| t≓ Codige  | o t≓En                    | nissão    | t≓ Resolução     | t≓ Proces | so Ações           |
| 01 E       | 1 > »                     |           |                  |           | 10 \$              |
| Total de 1 | registros                 |           |                  |           |                    |

No preenchimento dos dados, a *situação, emissão* e *código* são de preenchimento obrigatório. Você poderá vincular também, dados do presidente IECLB, assim como presidente e secretário do conselho clicando na lupa e pesquisando pelo banco de dados.

| Certificado                              |                |          |                    |          |
|------------------------------------------|----------------|----------|--------------------|----------|
| Situação *                               | Emissão *      | Codigo * | Resolução          | Processo |
|                                          | •              |          |                    |          |
| Ativo<br>Baixado<br>Revogado<br>Suspenso |                |          |                    |          |
| Presidente IECLB                         | Presidente Con | selho    | Secretário Conselh | 0        |
| <b>•</b>                                 |                | ٩        |                    | ٩        |
|                                          |                |          | Salva              | Voltar   |

Na **mentoria** você poderá incluir informações do mentor, e demais informações referente a mentoria. Informe obrigatoriamente a pessoa (clique na lupa) *mentor* (já cadastrado no SIG), e a *organização* a qual ele está vinculado. Demais informações são complementares.

| K  | Organização * | K                                      |
|----|---------------|----------------------------------------|
| ٩  | *****         | ۹ 🖬                                    |
|    | Data Início   | Data Fim                               |
|    |               |                                        |
| // |               | Salvar                                 |
|    | Q<br>1        | Organização *<br>******<br>Data Início |

### HISTÓRICO DE ATUALIZAÇÕES

Você poderá visualizar todas as movimentações realizadas no cadastro desta pessoa, quem foi o usuário(pessoa) que realizou, e qual alteração e quando foi realizada.

| Contatos                  | _    |                                              |                | Volta      |
|---------------------------|------|----------------------------------------------|----------------|------------|
| Integração e Desligamento | 2023 | 27. JANEIRO                                  |                |            |
| Família                   | Ī    | PessoaFormacao                               |                |            |
| Casamento                 |      | Usuário Ação: *****<br>Tipo Ação: Adicionado |                |            |
| Renda e Contribuição      |      |                                              |                |            |
| Contas Bancárias          |      | Campo                                        | Valor Anterior | Novo Valor |
| Celebrações e Ofícios     |      | Tipo Especialização                          |                |            |
| Qualificações             |      | Tema Curso Segundo Grau                      |                |            |
| Histórico Profissional    |      | Pessoa                                       |                | *****      |
| Formações                 |      |                                              |                |            |
| Atividades IECLB          |      | País                                         |                |            |
| Representativas IECLB     |      | Outro Local                                  |                |            |
| Ministro(a)               |      | Organização                                  |                |            |
| Histórico de Atualizações |      | Observação                                   |                |            |

### TERMOS E CONDIÇÕES

Esta funcionalidade tem como finalidade, registrar e demonstrar no cadastro as informações de termos(ou documentos) assinados (aceitos) pela pessoa cadastrada. Como, por exemplo, o termo da *Lei Geral de Proteção de Dados (LGPD)* na qual temos a opção de realizar o envio através do sistema, ou, anexá-lo (documento) caso você possua o arquivo e deseje apenas vincular no cadastro. Veja a seguir.

### EXPORTAR TERMO

O termo da Lei Geral de Proteção de Dados (LGPD)já está previamente cadastrado no sistema, a função de exportar, permite que você visualize ou faça a impressão do termo devidamente preenchido contendo os dados da sua organização e também da pessoa cadastrada, num formato de arquivo em PDF podendo ser impresso e coletada assinatura da pessoa a partir dos dados incluídos no sistema.

Para isto, clique em exportar termo.

| Representativas IECLB<br>Ministro(a) | Termos e condições |                |           |           | Exportar termo | Upload de termo | Nova solicitaçã |
|--------------------------------------|--------------------|----------------|-----------|-----------|----------------|-----------------|-----------------|
| Histórico de Atualizações            |                    |                |           |           |                |                 |                 |
| Termos e condições                   |                    |                |           |           |                |                 |                 |
|                                      | Termo 17           | Organização 17 | Versão 1F | Status 1F | Data Envio 17  | Data Aceite 17  | Detalhes        |

### Para isto, clique em exportar termo.

| mo *                                                                                             |                                                              |                                    |                     |                          |        |                |
|--------------------------------------------------------------------------------------------------|--------------------------------------------------------------|------------------------------------|---------------------|--------------------------|--------|----------------|
|                                                                                                  |                                                              |                                    | ۵                   |                          |        |                |
| Pesquisa de termos                                                                               |                                                              |                                    |                     |                          |        |                |
| Termos                                                                                           |                                                              |                                    |                     |                          |        |                |
| Digite o que procura ou s                                                                        | selecione na lista a baixo                                   |                                    |                     |                          |        |                |
| Nome 17                                                                                          |                                                              | Nome da Organização                | -                   |                          | Versao | Ações          |
| Termo de Consentiment                                                                            | to de Dados Pessoais                                         | Igreja Evangélica de Co            | nfissão Luterana no | o Brasil                 | 5      | +              |
| ganização *<br>Pesquisa de Organiza                                                              | ações                                                        |                                    |                     |                          | Can    | celar Confirm  |
| rganização *<br>Pesquisa de Organiza<br>Organizações                                             | ações                                                        |                                    |                     |                          | Can    | celar Confirm  |
| rganização * Pesquisa de Organiza Organizações Digite o que procura o                            | <b>ações</b><br>pu selecione na lista a baix                 | κο                                 |                     |                          | Can    | Confirm        |
| rganização * Pesquisa de Organiza Organizações Digite o que procura o IFNome Fantasia            | ações<br>ou selecione na lista a baix<br>IFCNPJ              | co I≓Tipo Organização              | I- Situação         | Ações                    | X      | ccelar Confirm |
| rganização * Pesquisa de Organiza Organizações Digite o que procura d IFNome Fantasia Comunidade | ações<br>ou selecione na lista a baix<br>IFCNPJ<br>;/0001-13 | KO IFTipo Organização 3 Comunidade | E<br>IFSituação     | Ações<br>+               | X      | ccelar Confirm |
| rganização * Pesquisa de Organiza Organizações Digite o que procura o IFNome Fantasia Comunidade | ações<br>ou selecione na lista a baix<br>IFCNPJ<br>;/0001-1: | KO IFTipo Organização 3 Comunidade | I Situação<br>Ativo | Ações<br>+<br>ar Confirm | X      | ccelar Confirm |

### UPLOAD TERMO

Neste cenário, você já possui o termo devidamente preenchido, seja em arquivo físico ou assinado virtualmente, e poderá anexá-lo junto ao sistema diretamene no cadastro da pessoa.

Basta informar o **nome**, a sua **organização**, e **pesquisar** o arquivo/documento em seu dispositivo. Ao **enviar** estará salvo no sistema.

| Upload de termo     | :               |
|---------------------|-----------------|
| Nome *              | Organização *   |
|                     |                 |
| Data Envio *        | Data Aceite *   |
| 29/10/2024          | 29/10/2024      |
| Arquivo *           |                 |
| Selecione o arquivo | Procurar arquiv |

### NOVA SOLICITAÇÃO

Aqui é possível enviar o termo virtualmente, selecionando a organização ele será encaminhado para todos as pessoas/membros que possuírem um contato de e-mail cadastrado no sistema. Desta forma, a pessoa receberá em seu e-mail as informações e poderá validar a ciência do termo através de um link que permite a confirmação de "li e concordo" com os termos.

| Nova solicitação |                              | × |
|------------------|------------------------------|---|
| Termo *          |                              |   |
|                  |                              |   |
| Organização *    |                              |   |
|                  |                              |   |
| Remetente *      | Email do Remetente           |   |
| IECLB            | notificacoesSIG@ieclb.org.br |   |
|                  | Enviar                       |   |

## FILTRO DE PESQUISA DE PESSOAS

Para realizar a pesquisa de pessoa no sistema basta clicar em "**exibir filtro**" que as opções de pesquisa serão habilitadas.

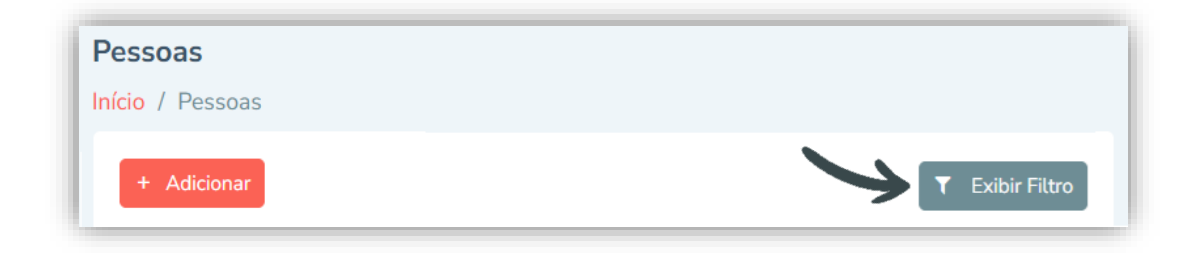

### APLICAR FILTRAGEM SALVA

Esta opção permite que façamos filtros na página e deixálos salvos como uma opção *preferencial* para que o resultado da pesquisa realizada seja fixado na página principal, de forma personalizada de acordo com a sua preferência de visualização.

| Início / Pessoas         |                     |       |                         |                    |
|--------------------------|---------------------|-------|-------------------------|--------------------|
|                          |                     |       |                         |                    |
| + Adicionar              |                     |       |                         | T Ocu              |
| Filtro                   |                     |       |                         |                    |
| Aplicar Filtragem Salva: |                     |       |                         |                    |
|                          |                     |       |                         | Q 🖬 Salva          |
| Tornar Filtro Padrão     |                     |       |                         |                    |
| Nome Completo            |                     | CPF   | Data de Nascimento (De) | Data de Nascimento |
|                          |                     |       |                         |                    |
| Comunidade               |                     | Setor | Status                  | Titular            |
|                          | Q                   | ā     | \$                      |                    |
| Cadastro Completo        | Tipo Pessoa         |       |                         |                    |
|                          | Coloring 1997       |       |                         |                    |
|                          | Selecione uma opçao | ¥     |                         |                    |

Como exemplo, podemos citar um filtro onde serão exibidos apenas os cadastros de *membros titulares*.

Foram incluídos os filtros de: *Comunidade*, tipo de pessoa: *membro* e titular: *sim*. Na sequência clique para *salvar filtro*.

| Filtro                       |       |                         | <b>`</b>                     |
|------------------------------|-------|-------------------------|------------------------------|
| Aplicar Filtragem Salva:     |       |                         | Y                            |
|                              |       |                         | Q 🖬 Salvar Filtro            |
| ] Tornar Filtro Padrão       |       |                         |                              |
| Nome Completo                | CPF   | Data de Nascimento (De) | Data de Nascimento (Até)     |
| omunidade                    | Setor | Status                  | Titular                      |
| ٩                            | ٥     |                         | Sim ¢                        |
| adastro Complete Tipo Pessoa |       |                         |                              |
| MEMBR(O-A) ×                 | *     |                         |                              |
|                              |       |                         | Aplicar Filtro Limpar Filtro |

Ao salvar o filtro, você deverá **nomeá-lo** de forma personalizada, para que, à medida que necessitar utilizar deste mesmo parâmetro basta selecionar ele na filtragem que foi salva.

| Salvar Filtro  | × |
|----------------|---|
| Nome do Filtro |   |
| Titulares      | _ |
| Voltar Salvar  | _ |

Após salvar o filtro é aplicado na página, e você poderá tornar este filtro fixo na sua página inicial do cadastro de pessoas, basta selecionar a opção de *tornar filtro padrão*.

| <b>Pessoas</b><br>Início / Pessoas |                         |
|------------------------------------|-------------------------|
| + Adicionar                        | <b>T</b> Ocultar Filtro |
| Filtro                             |                         |
| Aplicar Filtragem Salva:           |                         |
| Titulares                          | <b>Q</b> Salvar Filtro  |
| 🗹 Tornar Filtro Padrão             |                         |

Além as opções de filtros padrão do sistema, cabe ressaltar que, os filtros podem ser utilizados de forma combinada (ou seja, mais de um ao mesmo tempo) desta forma o resultado será limitado exatamente aos itens listados como específicos na pesquisa.

Na mesma página você também tem a opção de alterar a *preferência* da quantidade de itens na página (altere se deseja visualizar a lista com mais itens).

| Pessoas                     |                  |                      |                         |           |                         |               |
|-----------------------------|------------------|----------------------|-------------------------|-----------|-------------------------|---------------|
| <mark>nício</mark> / Pessoa | as               |                      |                         |           |                         |               |
| + Adiciona                  |                  |                      |                         |           | ۲                       | Exibir Filtro |
| Total de reg                | istros<br>2 > »  |                      |                         |           |                         | 10 🗢          |
| 1F CPF                      | 17 Nome Completo | 1= Sobrenome Família | 17 Cadastro<br>Completo | IFTitular | 1 <del>.</del> Situação | Ações         |

# AÇÕES NO CADASTRO DE PESSOA

Ao abrir o banco de dados no você irá visualizar o campo de **ações**. Clique na seta indicada e habilitará as opções disponíveis, veja a seguir.

| IFCPF | IF Nome Completo | 1 <del></del> Sobrenome Família | 1- Tipo Pessoa | 17 Cadastro<br>Completo | I≓Titular | I∓ Situação          | Ações  |
|-------|------------------|---------------------------------|----------------|-------------------------|-----------|----------------------|--------|
| ***** | ****             |                                 | MEMBR(O-A)     | Sim                     | Sim       | Ativo                | +      |
|       |                  |                                 |                |                         | Visualiza | ar                   |        |
|       |                  |                                 |                | ~                       | Editar    |                      |        |
|       |                  |                                 |                |                         | Gerar Fig | cha Cadastral Compl  | leta   |
|       |                  |                                 |                |                         | Gerar Fig | cha Cadastral Simpli | ficada |

#### VISUALIZAR

Habilita o cadastro em modo de *visualização*, e não permite edição ou alterações.

#### EDITAR

Habilita o cadastro para inclusão e alteração de dados.

#### FICHA CADASTRAL COMPLETA

Gera um *PDF* com a ficha cadastral *completa* da pessoa, contendo *todos* os dados registrados no cadastro em formato de impressão.

#### FICHA CADASTRAL SIMPLIFICADA

Gera um *PDF* com um *resumo* do cadastro da pessoa, contendo alguns *dados pessoais mais específicos* no mesmo formato de impressão.

# **ORGANIZAÇÃO**

Para visualizar o banco de dados das **organizações** é necessário acessar *Gestão>Organizações*.

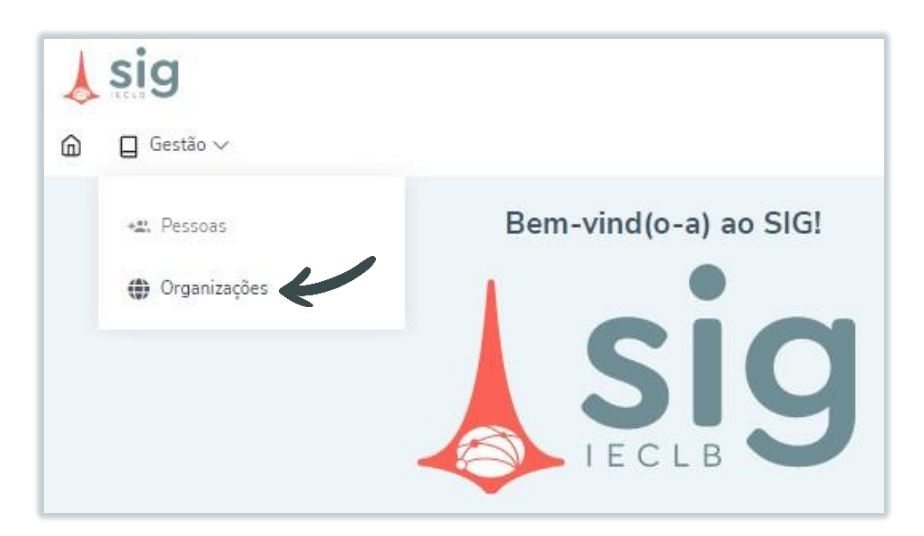

# PESQUISA DE ORGANIZAÇÕES

Em **organizações** você vai ter acesso a todas as organizações(com ou sem CNPJ) que já foram cadastradas no banco de dados da IECLB e agora estão disponíveis para consulta no SIG.

Na página inicial será exibido um breve resumo das informações de cada uma delas e você tem a opção de **adicionar** um novo cadastro, ou, **exibir filtro** para realizar pesquisas.

| Jrganizações         |                 |         |                     |                            |            |                 |   |
|----------------------|-----------------|---------|---------------------|----------------------------|------------|-----------------|---|
| nício / Organizações |                 |         |                     |                            |            |                 |   |
|                      |                 |         |                     |                            |            |                 |   |
| + Adicionar          |                 |         |                     | •                          |            | ▼ Exibir Filtro |   |
| <b>C</b>             |                 |         |                     |                            |            |                 |   |
| ( ( 1 2 )            | 3)              |         |                     |                            |            | 10              | • |
|                      |                 |         |                     |                            |            | 10              | • |
| 1= Razão Social      | IFNome Fantasia | IF CNPJ | 1= Tipo Organização | 1= Razão Social Agrupadora | I≓Situação | Ações           |   |
| *****                | ******          | ******  | *****               |                            | Ativo      | 0 🗹             | ŵ |
|                      |                 |         |                     |                            |            |                 |   |

No **filtro**, você pode fazer a pesquisa específica por dados como razão social, nome fantasia, etc. clique em *aplicar o filtro* para exibir os resultados da pesquisa. Há também, a opção de *aplicar filtragem salva* que funcionará da mesma forma que no cadastro de pessoas (vide página 54).

| + Adicionar              |                  |          | ▼ Ocultar Filtro |
|--------------------------|------------------|----------|------------------|
| ïltro                    |                  |          |                  |
| Aplicar Filtragem Salva: |                  |          |                  |
|                          |                  | Q        | Salvar Filtro    |
| Tornar Filtro Padrão     |                  |          |                  |
| Razão Social             | Nome Fantasia    |          |                  |
|                          |                  |          |                  |
| CNPJ                     | Tipo Organização | Situação |                  |
|                          | \$               |          | ¢                |
| Organização Agrupadora   | Nome Interno     |          |                  |
|                          |                  |          |                  |

# *INCLUIR* E *EDITAR* DADOS DE ORGANIZAÇÃO

Para fazer um cadastro novo de organização clique em adicionar.

| <b>↓</b> sig                                         | IECLB \$ | ف 🔍           |
|------------------------------------------------------|----------|---------------|
| Cadastros V                                          |          |               |
| <b>Organizações</b><br>Página Inicial / Organizações |          |               |
| Adicionar                                            |          | Exibir Filtro |
| Total de registros                                   |          | 60 ¢          |

De maneira similar ao cadastro de pessoas, será necessário informar obrigatoriamente os *dados gerais*. Preencha a informação de *origem* e o *tipo de organização* selecionando uma das opções disponíveis de acordo com o contexto.

**Origem:** *IECLB* – organização da Igreja Evangélica de Confissão Luterana no Brasil; *Ecumene* – organização estrangeira ou brasileira de diversos âmbitos religiosos; *GOV* – denominações governamentais; *Civil* – organização em geral. O tipo vai depender da origem desta organização, então, por exemplo, se a origem for IECLB podem ser cadastrados pontos de pregação, comunidades, paróquias etc. Ou ainda, se for uma empresa (geral), poderá ser cadastrada como origem civil e tipo de organização diversos (escolas, hospitais, etc).

| Dados Gerais              | Dados Gerais<br>Origem * | Tipo Organização *                                                        |
|---------------------------|--------------------------|---------------------------------------------------------------------------|
| Endereços                 | •                        |                                                                           |
| Contatos                  | Civil                    | Sede                                                                      |
| Contas Bancárias          | Ecumene                  | Sínodo<br>Paróquia                                                        |
| Campos de Trabalho        | IECLB                    | Comunidade<br>Área do comunicação                                         |
| Pessoas em Atividade      | CINFJ                    | Área de Formação                                                          |
| Pessoas Vinculadas        |                          | Area de Serviços e Diaconia<br>Associações e Fundações de Âmbito Nacional |
| Configurações             | Situação *               | Casa de Retiro<br>Comissão ou Conselho                                    |
| Histórico de Atualizações |                          | Congregações e Associações Ministeriais<br>Departamento                   |
|                           | Informações - Órgê       | Distrito<br>Ecumene Brasil<br>Ecumene Exterior                            |
|                           | Criação Org. Emitente    | Ecumene Parcena<br>Educação Infantil e Sócio Educativa                    |

**Razão social** e **nome fantasia** são informações obrigatórias.

| Dados Gerais       | Dados Gerais    |                    |                |
|--------------------|-----------------|--------------------|----------------|
| Endereços          | Origem *        | Tipo Organização * | Razão Social * |
| Contatos           | ***** ¢         | ***** \$           | *****          |
| Contas Bancárias   | Nome Fantasia * |                    | Nome Interno   |
| Campos de Trabalho | *****           |                    |                |

O **CNPJ** e a **situação** (ativo, cancelado, desligado) da organização precisam ser preenchidos obrigatoriamente também.

Caso a organização **não possua CNPJ** próprio você pode deixar a informação em branco, *desde que*, haja uma *organização agrupadora* (clique na lupa para pesquisar) vinculada a esta organização, com isto o preenchimento do **CNPJ deixa de ser obrigatório**.

A organização agrupadora (comunidade, paróquia, sínodo, etc.) que é o grupo à qual ela faz parte deverá ser incluso aqui, basta clicar na lupa para pesquisar e incluir.

| Dados Gerais                               | Dados Gerais    |      |                  |          |       |                     |
|--------------------------------------------|-----------------|------|------------------|----------|-------|---------------------|
| Endereços                                  | Origem *        | Tipo | Organização *    |          | Razão | Social *            |
| Contatos                                   | ***** \$        | *:   | ****             | ٠        | ***:  | ***                 |
| Contas Bancárias                           | Nome Fantasia * |      |                  |          | Nome  | Interno             |
| Campos de Trabalho                         | *****           |      |                  |          |       |                     |
| Pessoas em Atividade                       | CNPJ *          |      | Inscrição Estadu | ial      |       | Inscrição Municipal |
| Pessoas Vinculadas                         | *****           |      |                  |          |       |                     |
| Configurações<br>Histórico de Atualizações | Situação *      |      | Organização Ag   | rupadora |       |                     |
| riistorico de Atuatizações                 | *****           |      |                  |          |       |                     |

Para pesquisar a organização agrupadora, clique na lupa e realize a pesquisa pelo nome, clique em "+" para selecionar e confirme a seleção.

| Pes | squisa de Organizaçõ      | es              |                       |            |           |
|-----|---------------------------|-----------------|-----------------------|------------|-----------|
|     | Organizações              |                 |                       |            |           |
|     | Digite o que procura ou s | selecione na li | sta a baixo           |            |           |
| _   | 17 Nome Fantasia          | IF CNPJ         | t≓Tipo<br>Organização | I≓Situação | Ações     |
| A   | Comunidade                |                 | Comunidade            | Ativo      | +         |
|     | « ( <b>1</b> ) »          |                 |                       |            | 10 💠      |
| То  | otal de 5 registros       |                 |                       |            |           |
|     |                           |                 |                       | Cancela    | Confirmar |

As demais informações de cadastro são opcionais. Aqui você pode informar o registro em que ocorreu a criação, transformação, ou, dissolução da organização cadastrada, bem como as datas referentes à cada uma delas.

| Informações - Órgão Emitent | e                                |                               |
|-----------------------------|----------------------------------|-------------------------------|
| Criação Org. Emitente       | Transformação Org. Emitente      | Dissolução Org. Emitente      |
| \$                          | \$                               | \$                            |
| CONSEC<br>CI                |                                  |                               |
| Data Criação Org. Emitente  | Data Transformação Org. Emitente | Data Dissolução Org. Emitente |
|                             |                                  |                               |

Em *informações complementares* você pode incluir os dados referente ao estatuto (quando houver), códigos da organização, além de incluir demais observações conforme as opções disponíveis e **salvar**.

| Informações - Complement                | ares                                                   |                                   |                             |
|-----------------------------------------|--------------------------------------------------------|-----------------------------------|-----------------------------|
| Data de Homologação Estatuto            | Protocolo Registro Homologação                         | Data Registro de Estatuto         | Protocolo Registro Estatuto |
| Código Organização                      | Código Antigo                                          |                                   |                             |
| Conveniada Fundo Estudantes     Oficial | Funções Paroquiais     Bole     Atividades Admitem RAM | itim Informativo 🗌 Prontuário IEC | 1.8                         |
|                                         |                                                        |                                   | Salvar Voltar               |

# DADOS COMPLEMENTARES NO CADASTRO DE ORGANIZAÇÃO

Após salvar as informações gerais do cadastro, os demais dados são habilitados para preenchimento.

### **ENDEREÇO**

Clique em novo endereço para cadastrar um endereço.

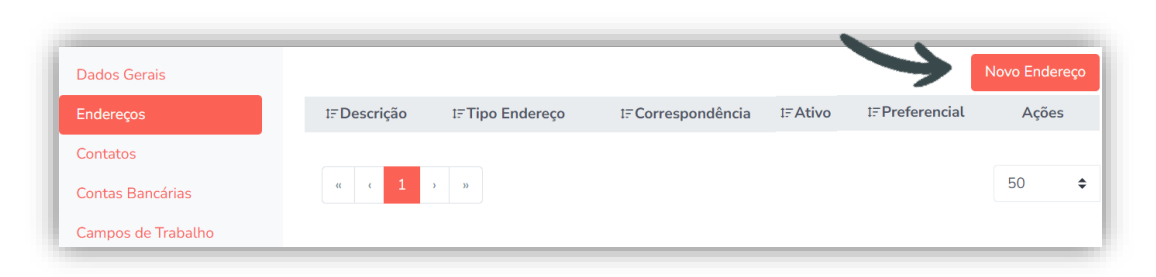

O preenchimento é semelhante ao cadastro de pessoas, sendo um diferencial no *tipo de endereço* que será cadastrado como comercial, por se tratar de uma organização. Demais informações obrigatórias serão preenchidas automaticamente quando o CEP for inserido.

|                       |             | 050 X            |                  |        |
|-----------------------|-------------|------------------|------------------|--------|
| Tipo de Endereço *    |             | CEP *            | Caixa Postal     |        |
| Comercial             | ÷           | 90020-180        |                  |        |
| Logradouro *          |             |                  |                  | Númer  |
| Rua Senhor dos Passos |             |                  |                  |        |
| País *                | Estado *    |                  | Cidade *         |        |
| Brasil                | <b>♦</b> RS | ÷ +              | Porto Alegre     |        |
| Bairro                | Complem     | nento            | Ponto de Referên | icia   |
| Centro Histórico      |             |                  |                  |        |
| Tipo de Imóvel        |             | Situação do Imóv | rel              |        |
|                       |             | \$               |                  |        |
|                       |             |                  |                  |        |
|                       |             | Preferencia      | l 🗌 Correspondêr | ncia 🗌 |

### CONTATOS

| rganizações<br>gina Inicial / Organizaçõe  | <mark>is</mark> / Editar |                   |                        |                 |              |
|--------------------------------------------|--------------------------|-------------------|------------------------|-----------------|--------------|
| Dados Gerais                               |                          |                   |                        | 4               | Novo Contato |
| Endereços                                  | IFNome                   | IFTipo de Contato | IFDescrição do Contato | 1F Preferencial | Açõe         |
| Contatos                                   |                          | E-mail            | secretaria@com         | Não             | 12 i         |
| Contas Bancárias                           |                          | Site              | www.acam.com           | Não             | <b>B</b> 1   |
| Campos de Trabalho                         |                          | Telefone          | 3642165                | Não             | <b>E</b> i   |
| Pessoas em Atividade<br>Pessoas Vinculadas | a e 1                    | 1. (B)            |                        |                 | 60           |
| Configurações                              | Total de regist          | ros               |                        |                 |              |

Clique em novo contato para incluir os contatos.

Deve ser feito um registro para cada tipo de contato (e-mail, telefone, whatsapp, etc.), o sistema permite que você inclua diversos, desde que, inclua um por vez. Inclusive, você pode incluir contatos de *pessoa* como referência e informar o nome, e nas observações informar a função e de quem se trata.

| Tipo de Contato *    | Nome               | Descrição do Contat           |
|----------------------|--------------------|-------------------------------|
|                      | ۰                  | *****                         |
| Celular              |                    |                               |
| E-mail               |                    |                               |
| E-mail comercial     |                    |                               |
| E-mail pessoal       |                    |                               |
| Fax                  |                    |                               |
| Pessoa               |                    |                               |
| Site                 |                    |                               |
| Skype                |                    |                               |
| Telefone             |                    |                               |
| Telefone residencial |                    |                               |
| Observação           |                    |                               |
|                      |                    |                               |
|                      |                    |                               |
|                      | 🗌 Ativo 🗌 Correspo | ndência 🔵 Preferencial 🔵 Fatu |
|                      |                    |                               |

## CONTAS BANCÁRIAS

Clique em nova conta para inserir as informações dos dados bancários da organização.

| Organizações             | rõen / Editar        |                |         |            |
|--------------------------|----------------------|----------------|---------|------------|
| agine micial 7 organizat | ioes / Luitai        |                |         | 6          |
| Dados Gerais             |                      |                | ~       | Nova conta |
| Enderecos                | t≓Descrição          | t≓Nome Agência | I≓Ativo | Ações      |
| Contatos                 | ******               |                | Sim     | ď          |
| Contas Bancárias         |                      |                |         | 50 ¢       |
| Campos de Trabalho       | Total de 1 registros |                |         |            |

Os dados obrigatórios são de agência e conta, mas incluir o nome do banco também é importante, demais dados são opcionais.

| Conta Bancária    |           |           |                    | ×      |
|-------------------|-----------|-----------|--------------------|--------|
| Banco             | Agência * |           | Conta *            |        |
|                   | Q *****   |           | ****               |        |
| Tipo Conta        | Estado    |           | Cidade             |        |
|                   | \$        | \$        |                    | \$     |
| Tipo de Chave Pix |           | Chave Pix |                    |        |
|                   | \$        |           |                    |        |
| Nome Agência      |           | Contato   |                    |        |
|                   |           |           |                    |        |
|                   |           |           | 🗌 Auxílio Formação | Ativo  |
|                   |           |           | Voltar             | Salvar |

### CAMPOS DE TRABALHO

Para fazer inclusão, clique em cadastrar campo de trabalho.

| Dados Gerais     |              |         |               |           |         |                  | Cadastrar Campo     |       |
|------------------|--------------|---------|---------------|-----------|---------|------------------|---------------------|-------|
| Endereços        | 1= Campos de |         | 1=Campo       |           | I=Data  | IF Campo Permite | IF Tempo<br>Mandato |       |
| Contatos         | Trabalho     | I≓Cargo | Compartilhado | IFOcupado | Criação | Substituto       | (Anos)              | Ações |
| Contas Bancárias |              |         |               |           |         |                  |                     |       |

A seguir, informe obrigatoriamente o campo de trabalho e o cargo.

|                   | Cargo        |                    |                  |
|-------------------|--------------|--------------------|------------------|
| Evento de Criação | Data Criação | Evento de Extinção | •<br>Data Extino |
|                   | \$           |                    | \$               |

### PESSOAS EM ATIVIDADE

Aqui é possível filtrar a lista de pessoas em atividade na organização, não é possível cadastrar as pessoas, pois, esse registro será apenas um reflexo da atividade que já estiver lançada no cadastro de pessoa. É possível pesquisar através do filtro de *cargo* e baixar o arquivo.

| organizações                  |                                                       |         |          |       |           |
|-------------------------------|-------------------------------------------------------|---------|----------|-------|-----------|
| agina Inicial. / Organizações |                                                       |         |          |       |           |
|                               | Cargo                                                 |         |          |       |           |
| Dados Gerais                  | •                                                     |         |          |       | Devenior  |
| Endereços                     | Agente Administrativ(o-a)                             |         |          |       | Downtoa   |
| Contatos                      | Analista de Comunicação<br>Analista de Ti             | t≓Cargo | t≓Início | t∓Fim | 1F Evento |
| Contas Bancárias              | Assessor(-a) Sinodal                                  |         |          |       |           |
| Campos de Trabalho            | Assessor Teológico<br>Assistente Administrativ(o-a)   |         |          |       |           |
| Pessoas em Atividade          | Assistente da Presidência<br>Assessor(-a) de Formação |         |          |       |           |
| Pessoas Vinculadas            | Assessor(-a) de Imprensa<br>Assessor(-a) de Projetos  |         |          |       |           |

### PESSOAS VINCULADAS

Aqui você terá acesso a uma lista de pessoas vinculadas à organização cadastrada.

| Organizações<br>Página Inicial / Organizações / | / Editar          |                        |
|-------------------------------------------------|-------------------|------------------------|
| Campos de Trabalho                              | Relacionar Pessoa | <b>Y</b> Exibir Filtro |
| Pessoas Vinguladas                              | t≓Pessoa          | Ações                  |
| Pessoas vincutadas                              | *******           | â                      |
| Histórico de Atualizações                       |                   |                        |

Será possível estabelecer um vínculo das pessoas na lista com a organização, apenas clique em "relacionar pessoa" e pesquise na caixa de texto pelo nome e clique no "+" para selecionar. Confirme para salvar os dados.

|                                              | Pessoas        |        |                          |             | ×          |
|----------------------------------------------|----------------|--------|--------------------------|-------------|------------|
| rganizações<br>cio / Organizações / Editar / | Pessoas<br>Not |        |                          |             |            |
| Dados Gerais<br>Enderecos                    |                |        |                          | 17 Cadastro |            |
| Contatos                                     | 1F Nome        | IF CPF | 1 <del></del> Comunidade | Completo    | Ações<br>+ |
| Contas Bancárias<br>Campos de Trabalho       |                |        |                          |             |            |
| Pessoas em Atividade                         |                |        |                          |             |            |
| Deserve Mineral ester                        |                |        |                          |             |            |

### CELEBRAÇÕES E OFÍCIOS VINCULADOS À ORGANIZAÇÃO

Aqui você poderá visualizar o histórico de celebrações e ofícios (batismo, confirmação, casamento...) vinculados à organização que você está visualizando.

Há a opção de habilitar o filtro para pesquisa, além de visualizar de forma resumida os dados das pessoas vinculadas às celebrações e oficios desta organização.

| Dados Gerais<br>Endereços              | Celebrações e Ofícios       |            |                                  |                           | Ocultar Filtro |
|----------------------------------------|-----------------------------|------------|----------------------------------|---------------------------|----------------|
| Contatos                               | Filtro                      |            |                                  |                           |                |
| Contas Bancarias<br>Campos de Trabalho | Tipo de Celebração e Ofício | Data       | P                                | essoa Vinculada           |                |
| Pessoas em Atividade                   | Selecione                   | \$         |                                  |                           | ٩              |
| Pessoas Vinculadas                     |                             |            |                                  |                           | Aplicar Eiltro |
| Celebrações e Ofícios                  |                             |            |                                  |                           | Apacar Hao     |
| Histórico de Atualizações              | 1F Cidade/UF                | I≓Data     | I∓Tipo de Celebração e<br>Ofício | e<br>1≓Pessoas Vinculadas | Ações          |
|                                        | Cacoal / RO                 | 20/12/1975 | Batismo                          |                           | Z 🕇 🕮          |

### HISTÓRICO DE ATUALIZAÇÕES DA ORGANIZAÇÃO

Você poderá visualizar todas as movimentações realizadas no cadastro desta organização, quem foi o usuário(pessoa) que realizou a movimentação, quando e qual alteração foi realizada.

Para isso, clique em *Histórico de atualizações* e observe através da linha do tempo as informações e alterações já

realizadas, sendo, *valor anterior* o registro contido anteriormente, e *novo valor* a informação atualizada, ambos contendo data e horário das alterações.

| Contatos                  |      |                                              |                     |                     | Voltar |
|---------------------------|------|----------------------------------------------|---------------------|---------------------|--------|
| Contas Bancárias          | 2022 | 31 OUTURRO                                   |                     |                     |        |
| Campos de Trabalho        | LULL | Organizacao                                  |                     |                     |        |
| Pessoas em Atividade      |      | Usuário Ação: Teste<br>Tipo Ação: Modificado |                     |                     |        |
| Pessoas Vinculadas        |      | Campo                                        | Valor Anterior      | Novo Valor          |        |
| Configurações             |      |                                              |                     |                     |        |
| Histórico de Atualizações |      | Data Atualização                             | 09/09/2022 21:47:32 | 31/10/2022 09:56:47 |        |
|                           |      | Tipo Organização                             | ****                | Sínodo              |        |

# CULTOS

Em *cultos* será possível registrar o histórico de cultos realizados nas comunidades. Acesse *Gestão> Cultos*.

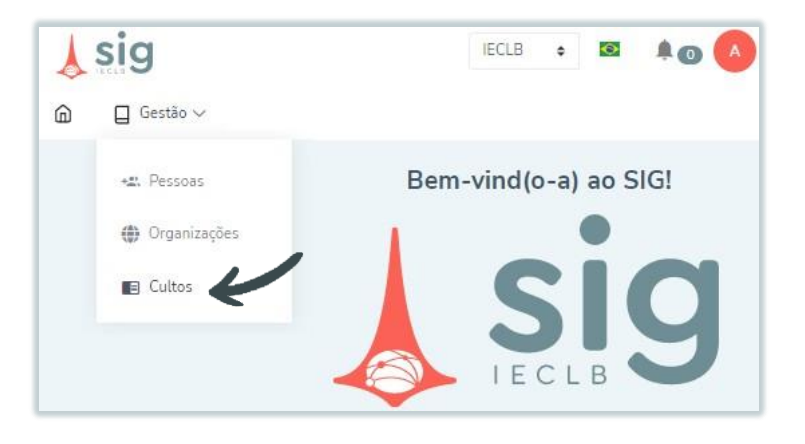

Para cadastrar um culto, clique adicionar.

| <b>Sig</b><br>Gestão ∨            |            |        | IECLB 🗢      | 8 <b>1</b> 0 A         |
|-----------------------------------|------------|--------|--------------|------------------------|
| Cultos<br>Página Inicial / Cultos |            |        |              |                        |
| + Adicionar                       | •          |        |              | <b>T</b> Exibir Filtro |
| a   c   1   >                     |            |        |              | 50 ¢                   |
| t≓ Organização                    | t≓Data     | t≓Hora | t≓Santa ceia | Ações                  |
| IECLB                             | 24/09/2022 | 08:00  | Sim          | 0 C 💼                  |

O registro do culto pode ser realizado **antes ou após** a realização dele, o sistema não possui restrição quanto a data de registro e você poderá editá-lo quando precisar.

Para lançar o registro do culto, informe a *organização* (comunidade) onde será realizado, juntamente com a *data* e *horário* da celebração (itens de preenchimento obrigatórios).

| Informações Gerais |        |        |   |                |
|--------------------|--------|--------|---|----------------|
| Organização *      | Data * | Hora * |   |                |
| V                  | Q      | K      | O | Ceia do Senhor |

Informe os dados estatísticos, quantidade de presenças, e também de participantes na Ceia do Senhor.

| Presenças |                |              |
|-----------|----------------|--------------|
| No Culto  | Ceia do Senhor | $\checkmark$ |

Além disto, poderá informar quem foi a pessoa celebrante do culto através da pesquisa no banco de dados. Para isto, a pessoa celebrante precisa estar cadastrada no SIG, caso não seja, poderão incluir a informação nas *observações*.

| Celebrantes       |                     |                | Adicion                 | ar Celebrante |
|-------------------|---------------------|----------------|-------------------------|---------------|
| Nome              |                     |                |                         | Ações         |
| Pessoas           |                     |                |                         | ×             |
| ******            |                     |                |                         |               |
| Nome              |                     |                |                         |               |
| IFNome            | IFCpf               | 17 Comunidade  | 17 Cadastro<br>Completo | Ações         |
| *****             |                     |                | Não                     | + 4           |
| Você pode seleció | onar mais de uma pe | essoa ou time. |                         |               |
|                   |                     |                | Cancelar                | Confirmar     |

Em *informações adicionais* ao fim da página, você poderá incluir as informações como: **valor** da oferta arrecadado no culto, *destinação*, *âmbito*, *data do crédito* e *prédica*, além das *observações*.

| Informaçõe | s Adicionais |              |                 |               |
|------------|--------------|--------------|-----------------|---------------|
| Valor      | Destinação   | Âmbito Opção | Data do Crédito | Prédica       |
| R\$ 0,00   |              | \$           |                 |               |
| Observação |              |              |                 |               |
|            |              |              |                 |               |
|            |              |              |                 |               |
|            |              |              |                 | Voltar Salvar |
|            |              |              |                 |               |

Após salvar as informações, você poderá visualizar os cultos registrados, e se poderá acessar, editar e alterar informações a qualquer momento.

| Cultos<br>Página Inicial / Cultos            |        |        |              |                        |
|----------------------------------------------|--------|--------|--------------|------------------------|
| + Adicionar                                  |        |        |              | <b>T</b> Exibir Filtro |
| Total de registros                           |        |        |              | 50 ¢                   |
| t≓ Organização                               | t≓Data | t≓Hora | t≓Santa ceia | Ações                  |
| ******                                       | *****  |        |              | 0 Z 🖬                  |
| a     c     1     >       Total de registros |        |        |              | 50 ¢                   |

Além disto, todos os registros de cultos gerados no sistema emitem uma notificação no mural de avisos, até que sejam realizados na data prevista.

| Mural de Avisos<br>Página Inicial / Mural de Avisos |            |       |
|-----------------------------------------------------|------------|-------|
| Mensagem                                            | Data       | Ações |
| Culto às 20:00 horas.                               | 30/09/2023 | ₩     |
|                                                     |            |       |

# MINISTÉRIOS

Em **ministérios**, será possível incluir as informações dos dados estatísticos de acompanhamento dos grupos na sua organização.

Para cadastrar, acesse Gestão>Ministérios> adicionar.

| <b>↓</b> sig                                |                 | IECLB | ÷ 🖻 🗍 🚺 🔺       |
|---------------------------------------------|-----------------|-------|-----------------|
| Gestão ∨                                    |                 |       |                 |
| Ministérios<br>Página Inicial / Ministérios |                 |       |                 |
| + Adicionar                                 |                 |       | ▼ Exibir Filtro |
| Organização                                 | t≓Nome do Grupo |       | Ações           |
|                                             |                 |       |                 |

A seguir informe o *nome* do grupo/iniciativa, e também insira os dados da comunidade pelo qual o grupo está vinculado. Clique na lupa, pesquise a sua organização(comunidade) e confirme.

| Ministérios<br>Tipo de Grupo ou Iniciat | tiva *         | Or | ganização *     | K                        |
|-----------------------------------------|----------------|----|-----------------|--------------------------|
|                                         |                |    |                 | ٩                        |
| Instruções da Igreja                    |                | Ou | tras Instruções |                          |
|                                         |                | h  |                 | ļ.                       |
|                                         |                |    |                 | Adicionar Estatísticas * |
| Nome do Grupo                           | Data de Coleta |    | Coordenador     | Ações                    |
|                                         |                |    |                 | Voltar Salvar            |

Você também poderá incluir observações acerca das instruções tanto da igreja, quanto do grupo cadastrado nos campos correspondentes (informações sobre frequência de encontros, e demais orientações). Clique *adicionar estatísticas* para incluir os dados detalhados do grupo (item de preenchimento obrigatório).

| Instruções da Igreja |                | Outras Instruções |                          |
|----------------------|----------------|-------------------|--------------------------|
|                      | li li          |                   | 1                        |
|                      |                | Y                 | Adicionar Estatísticas * |
| Nome do Grupo        | Data de Coleta | Coordenador       | Ações                    |
|                      |                |                   |                          |
|                      |                |                   | Voltar Salvar            |

Deverá informar a *data* da coleta dos dados, o *nome* do grupo, e o *coordenador* (para isto basta clicar na lupa e pesquisar pelo nome da pessoa).

Você deverá inserir também as informações referente a *quantidade* de participantes, por *encontro*, por *ano*, etc. Feito isto, poderá salvar a informação. Cada lançamento de estatística vai gerar um histórico para o tipo de grupo que você cadastrou.

| Data de Coleta *                  | Nome do Grupo *                          |
|-----------------------------------|------------------------------------------|
| 01/01/2001                        | OASE                                     |
| Coordenador *                     |                                          |
|                                   | $\rightarrow$                            |
| Número de Encontros no Ano *      | N. Médio de Participantes por Encontro * |
| 12                                | 20                                       |
| Número Participantes Masculinos * | Número Participantes Femininos *         |
| 10                                | 10                                       |

# MURAL DE AVISOS

Aqui no mural de avisos, você poderá **visualizar** registros com os *aniversários do dia*, *celebrações* e

*cultos* agendados. Este mural é informativo, mas você tem a opção de realizar algumas ações também. Veja a seguir.

| <b>fural de Avisos</b><br>ágina Inicial / Mural de Avisos |            |       |
|-----------------------------------------------------------|------------|-------|
| Mensagem                                                  | Data       | Ações |
| Culto às 20:00 horas.                                     | 30/09/2023 |       |
| Aniversário d(o-a) Olívia                                 | 25/09/1961 |       |

Nos registros de aniversariantes do dia é possível enviar um e-mail contendo uma mensagem que você poderá incluir aqui mesmo no sistema e até mesmo anexar imagens (caso deseje incluir uma imagem da internet ou do seu computador com as felicitações).

Finalize clicando em *enviar* e a mensagem será encaminhada para o e-mail da pessoa diretamente (necessário que haja algum *e-mail* ativo nos "contatos" dentro do cadastro de pessoa).

| Enviar Email                 | ×                  |
|------------------------------|--------------------|
| Selecione o envio do Email * |                    |
| Somente para Pessoa          |                    |
|                              | Adicionar Usuários |
| Mensagem do corpo do e-mail: |                    |
| Aniversário d(oːạ) ******    | 1                  |
| Selecionar Imagem            |                    |
| Anexo da Imagem              | Procurar arquivo   |
| $\rightarrow$                | Enviar Voltar      |

# RELATÓRIOS

Através do sistema é possível emitir relatórios com base nas informações dos lançamentos/cadastros realizados. Na atual versão do sistema, é possível gerá-los em **relatórios** e também nos **cadastros** de indicadores (página inicial do sistema).

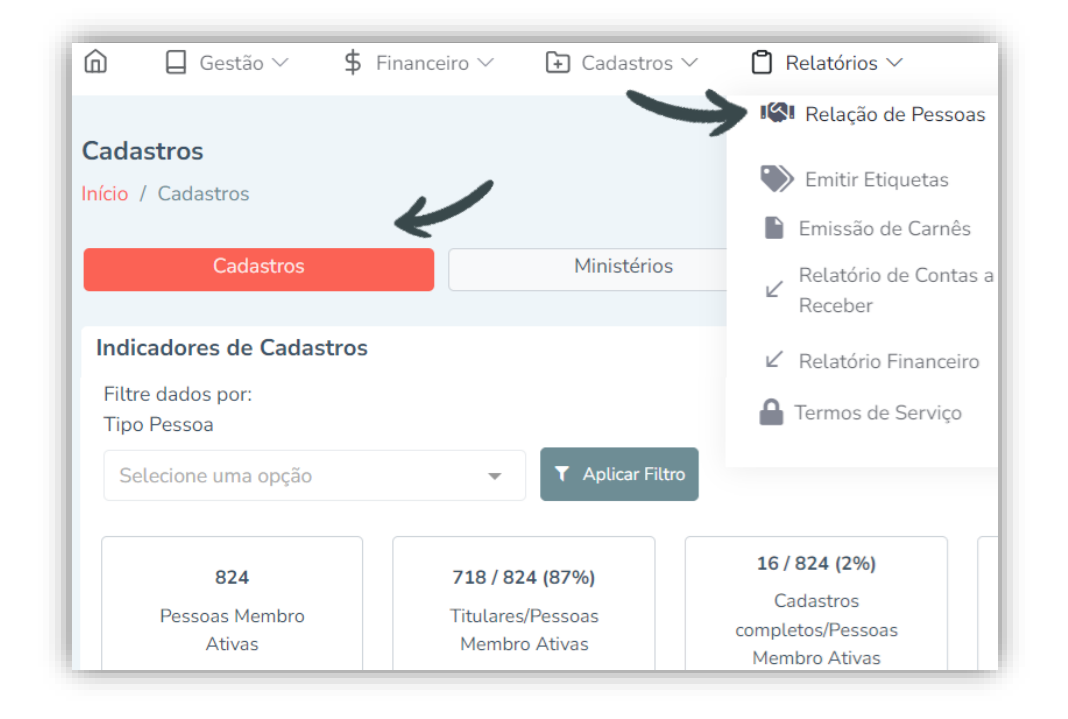

### **RELATÓRIOS: RELAÇÃO DE PESSOAS**

O relatório de relação pessoas nos permite gerar diversos tipos de relatório com parâmetros distintos. Você precisa selecionar obrigatoriamente o **tipo de relatório**: pode ser geral, por família, casamento, endereços, contatos, e conta bancária. E a sua **organização**.

| Relação de Pessoa    | IS |          |   |
|----------------------|----|----------|---|
| Selecionar Relatório |    |          |   |
|                      |    |          |   |
|                      |    |          | 1 |
| Selecione            |    |          |   |
| Casamento            |    |          |   |
| Conta Bancária       |    |          |   |
| Contatos             |    |          |   |
| Endereços            |    |          |   |
| Família              |    |          |   |
| Geral                |    |          |   |
| Organização *        |    |          |   |
|                      |    |          |   |
|                      |    | <b>~</b> | × |
|                      |    |          |   |

Caso opte por gerar o relatório de maneira geral (sem nenhuma variável) selecionando o tipo de relatório e a organização é o suficiente. Clique em gerar relatório, assim, você poderá visualizá-lo em PDF. Também é possível incluir variáveis, como por exemplo, agrupamento por setor, situação ativo/inativo, gênero e estado civil, entre outros. Basta selecionar a opção desejada e gerar relatório.

| Selecionar Relatório * |     |                                  | Agrupar por   |                   |                           |
|------------------------|-----|----------------------------------|---------------|-------------------|---------------------------|
| *****                  |     | \$                               |               |                   |                           |
| Organização *          |     |                                  |               |                   | Setor                     |
| ******                 |     | ۵ ا                              | Somente Min   | ha Organização    |                           |
| Tipo Pessoa            |     | Situação                         |               | Gênero            |                           |
| Selecione uma opção    | ~   |                                  | \$            |                   |                           |
| Estado Civíl           |     | Data de nascimento (De)          |               | Data de nasciment | o (Até)                   |
|                        | \$  |                                  |               |                   |                           |
| País                   |     | Estado                           |               | Cidade            |                           |
|                        | \$  |                                  | \$            |                   |                           |
| Dizimista              | CPF | Cadastro de Endereço<br>Completo | Exibir Totais | Titulares         | Pessoas Membro            |
|                        |     |                                  |               |                   | Limpar Campos Gerar Relat |

### RELATÓRIOS: INDICADORES DE CADASTROS

Os indicadores de cadastro apresenta além das estatísticas, a possibilidade de extração destes dados através de relatórios em planilha (excel), para que estes dados possam ser trabalhados externamente fora do sistema.

Ao selecionar a opção de Cadastros você vai visualizar no

primeiro bloco um panorama **geral** de todos os lançamentos do cadastro de **pessoas**. Sendo, o primeiro bloco contendo os cards com informações estatísticas e um gráfico por faixa etária.

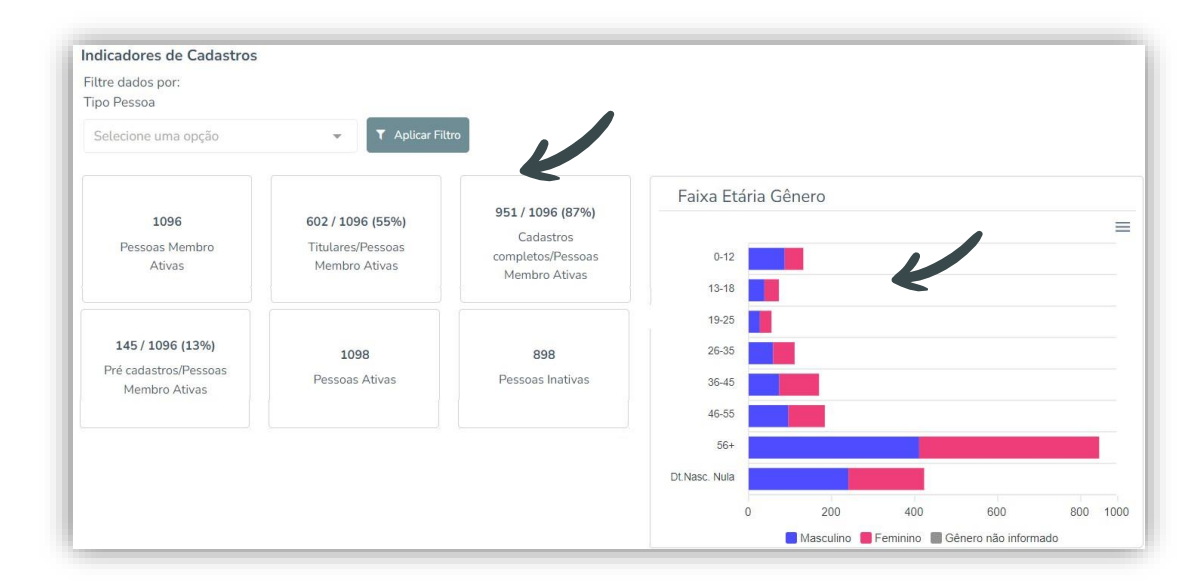

#### FILTRAR DADOS POR TIPO DE PESSOA

O filtro por *tipo de pessoa* auxilia para que você possa limitar os resultados estatísticos para um determinado grupo de pessoas (por exemplo, por tipo de pessoa *membros*).

Para visualizar os detalhes de cadastros que compõem a estatística do *card*, clique nele para exibir a lista.

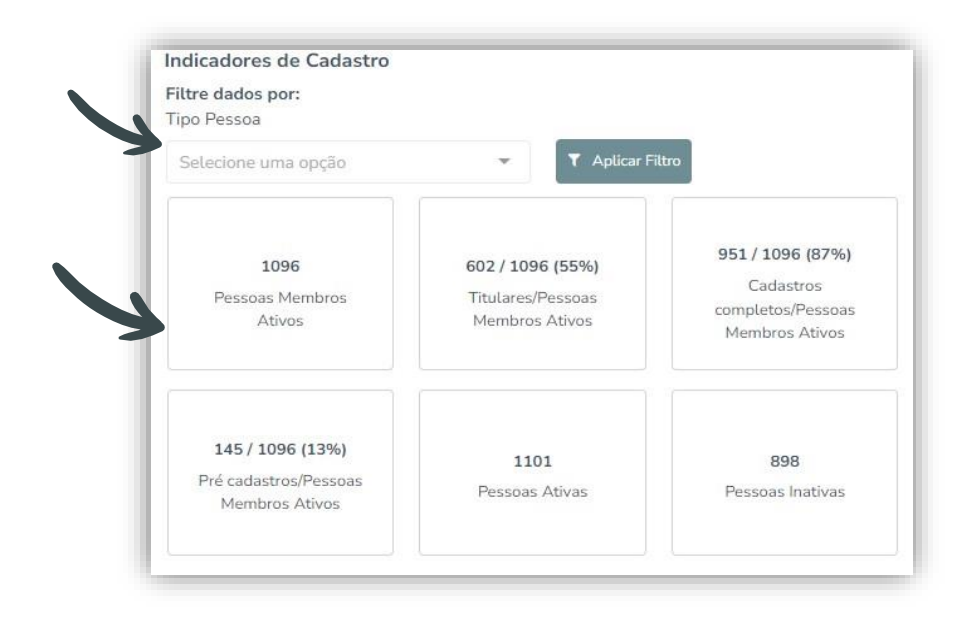
A listagem será exibida contendo os nomes dos membros considerados nos dados estatísticos, incluindo informações como data de nascimento, idade, entre outros. É possível **baixar** um **relatório** com estes resultados. Clique em *baixar* e o sistema irá gerar uma planilha com os dados em formato de *excel*.

|               |                             |             |                 |            | Organizaç                     | ão                       |
|---------------|-----------------------------|-------------|-----------------|------------|-------------------------------|--------------------------|
| adastros      | c .                         |             |                 |            | ****                          | *****                    |
| Ciù / Cauasuo | 2                           |             |                 |            | 🗌 Apena                       | s Minha Organização      |
| Ca            | dastros                     | Ministé     | rios            | ltos       | Financeiro                    | Atendimento              |
| ndicadores d  | l <b>e Cadastro</b> / Pesso | as Membro A | tivas           |            | $\rightarrow$                 | 🛨 Baixar 🛛 Vol           |
| IF Nome       | IF Nascimento               | 17 Idade    | IF Membro IECLB | IF Titular | Endereço                      | Contato                  |
| *****         | 01/04/1982                  | 41 anos     | Não             | Não        | Visualizar Endereço           | Visualizar Contato       |
|               | 10/01/10/10                 | 70          | N19             | A17        | Minister Design Free designed | A final first Contractor |

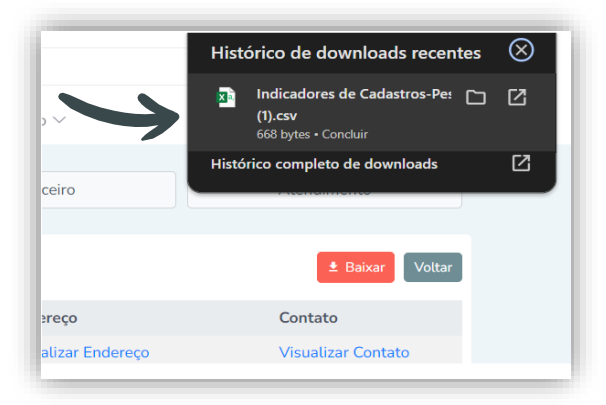

## INDICADORES ESPECÍFICOS

Na sequência da página, você visualiza outros cards de indicadores mais específicos relativos a celebrações e ofícios: *aniversários*, *bênçãos matrimoniais*, *batismos*, *confirmações* e *sepultamentos*. Além de, um gráfico por tipo de bodas .

| Filtre dados por:<br>Tipo Pessoa | Status                     | Titular       | Cadastro Completo | Periodo De | Periodo Até |              |
|----------------------------------|----------------------------|---------------|-------------------|------------|-------------|--------------|
| Selecione uma opção 🛛 🔻          | Selecione 🗢                | Selecione 🔶   | Selecione         | 01/01/2022 | 21/03/2024  |              |
| ▼ Aplicar Filtro                 |                            |               |                   |            |             |              |
|                                  |                            |               | Ti                | po Bodas   |             | Ľ            |
| 9890<br>Aniversários             | 10<br>Bençãos Matrimoniais | 61<br>Batismo | IS .              |            |             |              |
| 37<br>Confirmações               | 73<br>Sepultamentos        |               |                   | N          | enhum Dado  | o Disponível |

## FILTRAR DADOS

Utilize o filtro para emitir relatórios, combinando as informações e gerando novos dados a partir deste. Como exemplo, é possível emitir relatórios de aniversários do mês, basta informar o período "de" e "até" com a data inicial e final. Da mesma forma que, é possível filtrar os dados por outros fatores, como: tipo de pessoa (membro, ministro, outros...); status(ativo/inativo); por titular; cadastro completo, e o período. Os filtros podem ser utilizados de forma combinada.

Aqui, você também conseguirá gerar **relatórios** de todos os itens presentes nos cards (aniversários, bênçãos, etc.), basta clicar no card desejado e baixar o arquivo.

| Cadast         | ros                    | Ministérios |                 | Cultos    | Financeiro | Atendimento |
|----------------|------------------------|-------------|-----------------|-----------|------------|-------------|
| dicadores de C | adastros/ Aniversários |             |                 |           |            | Baixar Volt |
| 1F Nome        | 17 Nascimento          | 1= Idade    | 1F Membro IECLB | IFTitular | Endereço   | Contato     |
|                |                        |             |                 |           |            |             |

É possível alterar o agrupamento dos dados, onde é possível visualizar as informações geradas em formato de gráfico. Selecione o formato de *agrupamento dos dados*, por: dia, mês, ou ano. Veja a seguir no exemplo.

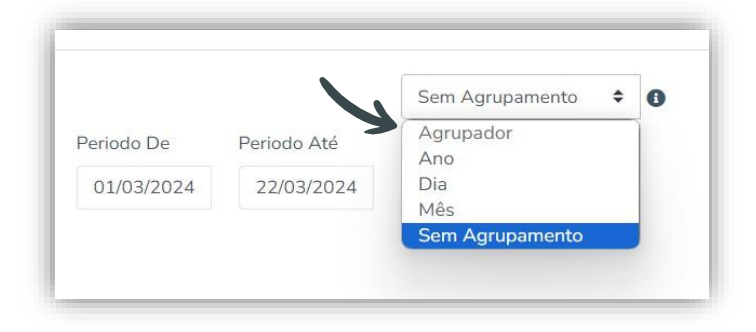

Para emitir um gráfico contendo os resultados com a quantidade de aniversários por mês no ano (é possível gerar outros com os demais itens dos demais cards também), altere o *agrupamento dos dados* para mês, insira o período (data) inicial/final (de - até) e *aplicar filtro*.

| Tipo Pessoa           | Status      | Titular     | Cadastro Completo | Periodo De | Periodo Até |
|-----------------------|-------------|-------------|-------------------|------------|-------------|
| Selecione uma opção 💌 | Selecione 🖨 | Selecione 🗘 | Selecione 🗘       | 01/01/2024 | 31/12/2024  |

O gráfico será exibido com os dados estatísticos considerando os dados filtrados.

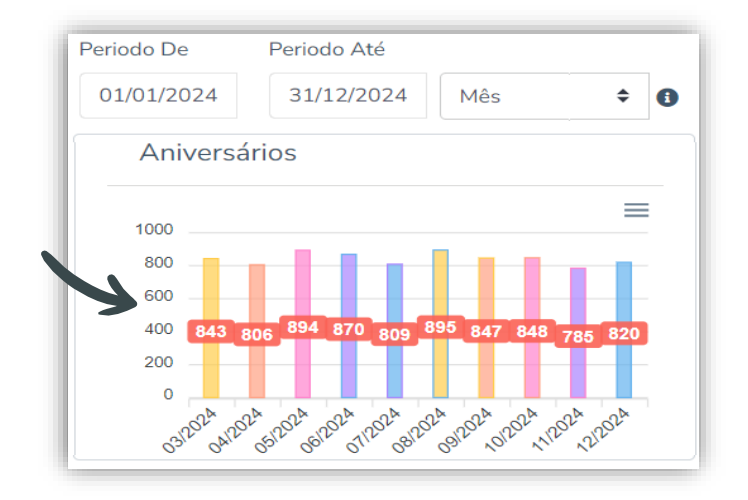

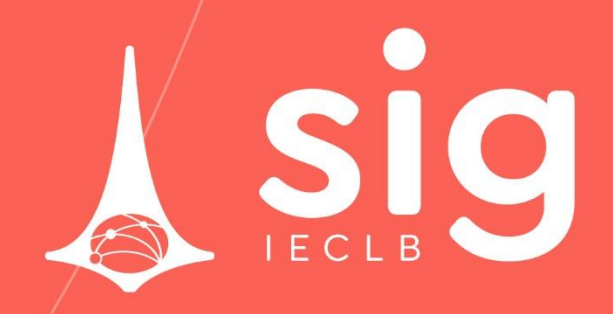

IGREJA EVANGÉLICA DE CONFISSÃO LUTERANA NO BRASIL